## NEC

本書は製品とともに大切に保管してください

### N 8 1 O 3 - 8 6 ディスクアレイコントローラ(0ch) ユーザーズガイド

### まえがき

このたびは、本ディスクアレイコントローラをお買い上げいただきまことにありがとうございます。 本書は、N8103-86 ディスクアレイコントローラ(Och)(以下「本製品」と呼びます)を正しく、安全に設 置・使用するための手引きです。本製品を取り扱う前に必ずお読みください。また、本製品を使用する 上でわからないこと、不具合が起きたときにもぜひご利用ください。本書は、必要な時にすぐに参照で きるように必ずお手元に保管してください。

本製品を取り付ける基本処理装置本体(以下「本体装置」と呼びます)の取り扱いについての説明は、 本体装置に添付の説明書を参照してください。また、本製品を取り扱う前に「安全上のご注意」、「使 用上のご注意」を必ずお読みください。

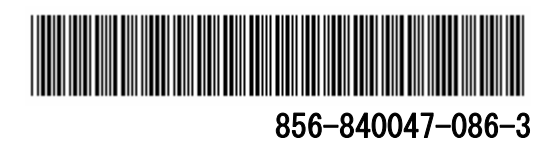

商標について

Microsoft とそのロゴおよび、Microsoft Windows、Windows、Windows Server 2003 は、米国 Microsoft Corporation の米国およびその他の国における登録商標です。 Adaptec と Adaptec Storage Manager、SMOR は、米国 Adaptec Inc. の登録商標または商標です。

記載の会社名および商品名は各社の商標または登録商標です。

ご注意

- (1) 本書の内容の一部または全部を無断転載することは禁止されています。
- (2) 本書の内容に関しては将来予告なしに変更することがあります。
- (3) NEC の許可なく複製・改変などを行うことはできません。
- (4) 本書は内容について万全を期して作成いたしましたが、万一ご不審な点や誤り、記載もれなどお気 づきのことがありましたら、お買い求めの販売店にご連絡ください。
- (5) 運用した結果の影響については(4) 項にかかわらず責任を負いかねますのでご了承ください。

このユーザーズガイドは、必要なときすぐに参照できるよう、お手元に置いておくようにしてください。 「安全上のご注意」および「使用上のご注意」を必ずお読みください。

### 🥂 安全上のご注意 ~ 必ずお読みください ~

本書では、安全にお使いいただくためにいろいろな絵表示をしています。表示を無視し、誤った取り 扱いをすることによって生じる内容を次のように区分しています。内容をよく理解してから本文をお読 みください。

| ▲ 警告 | 人が死亡する、または重傷を負うおそれがあることを示しています。 |
|------|---------------------------------|
| ⚠ 注意 | 火傷や怪我または物的損害を負うおそれがあることを示しています。 |

お守りいただく内容の種類を絵表示で区別し、説明しています。

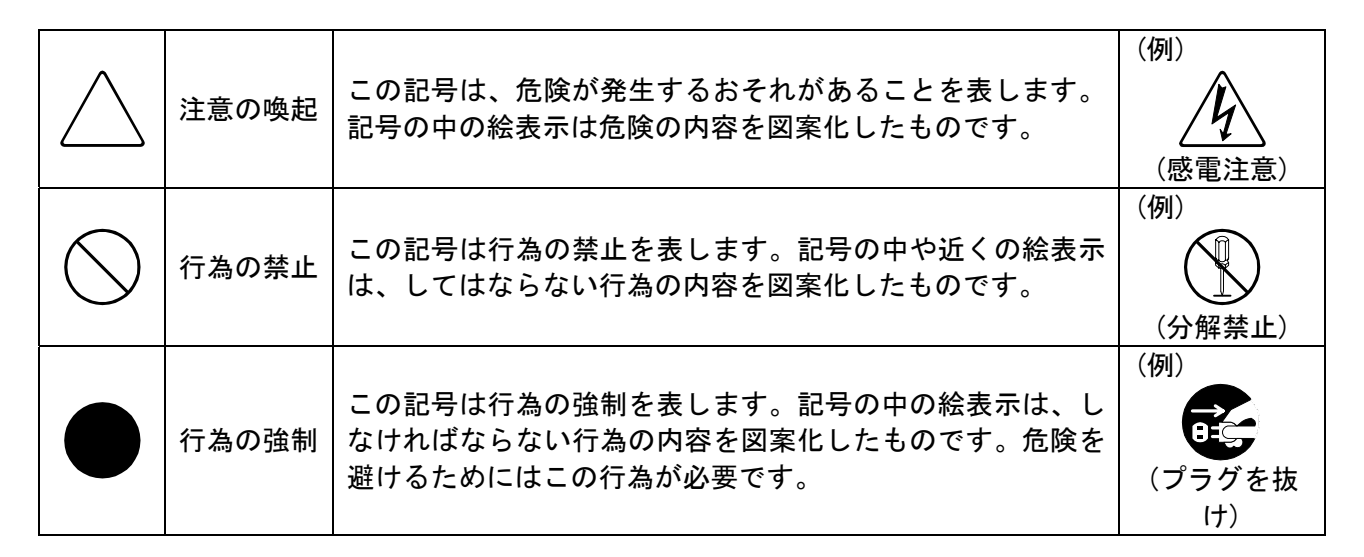

#### 注意の喚起

|   | 特定しない一般的な注意・警告を示しま<br>す。 | 高温による障害を負うおそれがあるこ<br>とを示します。 |
|---|--------------------------|------------------------------|
| Â | 感電のおそれがあることを示します。        | 発煙または発火のおそれがあることを<br>示します。   |

#### 行為の禁止

#### 行為の強制

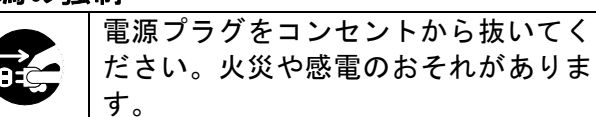

安全にお使いいただくために、次に示す注意事項をお守りください。

|                   | 人命に関わる業務や高度な信頼性を必要とする業務には使用しないでください。          |  |  |  |
|-------------------|-----------------------------------------------|--|--|--|
|                   | 本製品は、医療機器・原子力設備や機器、航空宇宙機器・輸送設備や機器など、人命に関      |  |  |  |
| $\left( \right)$  | わる設備や機器および高度な信頼性を必要とする設備や機器などへの組み込みやこれらの      |  |  |  |
| $\square$         | 機器の制御を目的とした使用は意図されておりません。これらの設備や機器、制御システ      |  |  |  |
|                   | ムなどに本製品を使用した結果、人身事故、財産被害などが生じても弊社はいかなる責任      |  |  |  |
|                   | も負いかねます。                                      |  |  |  |
|                   | 絶対に分解・修理・改造を行わないでください。故障の際はお買い求めの販売店または保      |  |  |  |
|                   | 守サービス会社にご連絡ください。                              |  |  |  |
|                   | 本製品の取り付けは、本体装置の電源を切断し、電源コードを抜いてから行ってください。     |  |  |  |
| 0:2               | たとえ電源を切っても、電源コードを接続したまま装置内部の部品やケーブル/コネクタ      |  |  |  |
|                   | に触ると感電したり、ショートにより火災を起こしたりすることがあります。また、ぬれ      |  |  |  |
| / <b>/</b> /      | た手で本製品の取り付け・取り外しを行わないでください。故障するばかりでなく、感電      |  |  |  |
|                   | するおそれがあります。                                   |  |  |  |
|                   | 本製品を本体装置に取り付け後、万一、煙・異臭・異音などが生じた場合は、ただちに POWER |  |  |  |
|                   | スイッチを OFF にして電源プラグをコンセントから抜いてください。そのまま使用すると   |  |  |  |
|                   | 火災の原因となります。                                   |  |  |  |
| $\square$         | ラックマウントモデルの本体装置への取り付け・取り外しは、本体装置が不安定な状態で      |  |  |  |
| $ ( \setminus ) $ | 無理に行わないでください。本体装置が落下し、怪我をするおそれがあります。          |  |  |  |
|                   | 尚、取り付け・取り外しは保守サービス会社へ依頼することもできます。             |  |  |  |

| Â          | 本体装置の電源コードはプラグ部分を持って引き抜いてください。コード部分を持って引<br>き抜くと、コードの被覆が破損し、漏電や感電のおそれがあります。                                                                                                    |  |  |  |  |
|------------|----------------------------------------------------------------------------------------------------|--|--|--|--|
|            | 本体装置の電源を OFF にした直後は、装置内の部品が高温になっています。十分に冷めた<br>ことを確認してから取り付け/取り外しを行ってください。                                                                                                    |  |  |  |  |
|            | 本製品を本体装置の PCI スロットに接続するときは、確実に差し込んでください。完全に<br>差し込まなかった場合、発煙や発火のおそれがあります。                                                                                                    |  |  |  |  |
| $\bigcirc$ | 指定機器以外を本製品に接続しないでください。指定外の機器や規格外のインタフェース<br>を持つ機器はたとえ取り付けることができても、本製品および接続した機器が正常に動作<br>しないばかりか、故障するおそれがあります。本製品を購入された販売店または契約され<br>ている保守サービス会社にお問い合わせください。                                                                                                    |  |  |  |  |
| Å<br>È     | <ul> <li>SCSI ケーブルの接続に関して、以下のようにしてください。</li> <li>SCSI ケーブルを踏んだり、重いものを乗せるなどの機械的なストレスがかかったり、熱などを加えないようにしてください。また、SCSI ケーブルを取り外すときは、コネクタ部分を持って真っ直ぐに引き抜いてください。</li> <li>SCSI ケーブルを接続する前に、ケーブルコネクタが破損していたり、コネクタピンが曲がっていたりしていないか確認してください。</li> <li>SCSI ケーブルは、弊社指定のものを使用し、接続先をよく確認した上で接続してください。。。</li> </ul> |  |  |  |  |
| $\bigcirc$ | 本製品のそばでは携帯電話や PHS, ポケットベルの電源を OFF にしておいてください。電波<br>により誤動作します。                                                                                                    |  |  |  |  |

Please store this document in case of future usage. Be sure to read the "Safety Precautions" and "Precautions for Use."

## **Safety Precautions** - Be sure to read the safety precautions below. -

This document includes various symbols for the safe use of the product. To prevent hazardous situations, make sure you understand the safety symbols and instructions below before you read the User's Guide.

| Warnings alert you to situations that could result in serious personal injury or loss of life. |
|------------------------------------------------------------------------------------------------|
| Cautions indicate situations that can result in serious personal injury or property damage.    |

Precautions and notices for hazardous situations are indicated with the following three symbols. Each of these symbols is defined as follows:

| $\bigtriangleup$ | Attention         | This symbol indicates the presence of a hazard.<br>The illustration inside the symbol indicates<br>hazard types.                       | (Example)                            |
|------------------|-------------------|----------------------------------------------------------------------------------------------------|--------------------------------------|
| $\bigcirc$       | Prohibited acts   | This symbol indicates prohibited acts.<br>The illustration inside the symbol indicates<br>a particular prohibited act.                 | (Example)<br>(Do not<br>disassemble) |
|                  | Mandatory<br>acts | This symbol indicates mandatory acts.<br>The illustration inside the symbol indicates<br>a mandatory act to avoid a particular hazard. | (Example)                            |

#### Attentions

| General notices and warnings<br>that can not be specifically<br>identified. | Improper use may cause a burn.         |
|-----------------------------------------------------------------------------|----------------------------------------|
| Improper use may cause an electric shock.                                   | Improper use may cause a fume or fire. |

#### **Prohibited Acts**

| $\bigcirc$ | General prohibited acts that can not be specifically identified. |  | Do not assemble or repair the product, or it may cause an electric shock or fire. |
|------------|------------------------------------------------------------------|--|-----------------------------------------------------------------------------------|
|------------|------------------------------------------------------------------|--|-----------------------------------------------------------------------------------|

#### Mandatory Acts

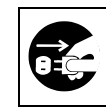

Unplug the power cord of the product, or it may cause an electric shock or fire.

Follow the instructions below for the safe use of Disk Array Controller N8103-86.

|            | A WARNING                                                                                                    |
|------------|----------------------------------------------------------------------------------------------------|
| $\oslash$  | Do not use this product for the services that require a high level of reliability or that affect human life.<br>This product is not intended to be built in or to control systems or equipment requiring a high level of<br>reliability and systems or equipment that affect human life, such as medical equipment, nuclear<br>power systems or equipment, aerospace equipment and transportation systems or equipment. NEC<br>assumes no responsibilities for any accidents and property damages resulting from the use of this<br>product for the above purposes. |
|            | Do not disassemble, repair, or modify this product. Ask your sales agent to repair the failed product.                                                                                                    |
|            | Power off the Base Processor and disconnect the power cord before installing this product.<br>Even after the power switch is turned off, touching components or cables/connectors in the Base<br>Processor may cause an electric shock or fire due to short circuit while the power cord is still<br>connected. Do not install or remove this product when your hands are wet. Doing so may result in<br>damage to the product and an electric shock.                                                                                                    |
|            | Do not use this product if any smoke, odor, or abnormal sound is emitted after installing in the Base<br>Processor. Immediately turn off the POWER switch and disconnect the power cord from the wall<br>outlet. Using this product continuously may cause a fire.                                                                                                    |
| $\bigcirc$ | Do not install this product into or remove it from the rack-mounted Base Processor on an unstable surface, or it may cause a hazardous situation. Ask your sales agent to do so.                                                                                                    |

|            | Hold the power plug of the Base Processor when disconnecting it. Holding and pulling out the power cord may damage the covering of the cord and cause an electric shock or leak.                                                                                                    |
|------------|----------------------------------------------------------------------------------------------------|
|            | The components in the Base Processor retain heat immediately after the Base Processor power switch is turned off. Make sure that the components in the Base Processor are cooled down before installing/removing this product.                                                                                                    |
|            | Firmly insert this product into the PCI bus slot of the Base Processor. Inserting incompletely may cause a fume or fire.                                                                                                    |
| $\bigcirc$ | Do not use any other devices than those specified by NEC for this product. Unspecified devices or devices with nonstandard interface can be installed. However, doing so may cause malfunction and failure of this product and connecting devices. Ask your sales agent for compatible devices.                                                                                                    |
|            | Follow the instructions below when connecting the SCSI cable:<br>Do not step on the SCSI cable or apply any mechanical stress from outside (e.g. putting a heavy<br>object on it) or heat to this product. When disconnecting the cable, hold it by the connector and pull<br>out straight. Make sure that the cable connector is not damaged or the connector pins are not bent<br>before connecting the SCSI cable. Use the NEC-specified cables only and ensure a correct<br>connector to plug in. |
| $\bigcirc$ | Turn off cellular phones and pagers. Radio interference may cause malfunction of the Base Processor.                                                                                                    |

### 使用上のご注意 ~装置を正しく動作させるために~

本製品を使用するときに注意していただきたいことを次に示します。これらの注意を無視して、本製 品を使用した場合、資産(データやその他の装置)が破壊されるおそれがありますので必ずお守りください。

- 本製品は本体装置に SCSI 機器を接続するためのディスクアレイコントローラです。他の目的 では使用しないでください。
- ●本製品は大変デリケートな電子装置です。本製品を取り扱う前に、本体装置の金属フレーム 部分などに触れて身体の静電気を逃がしてください。本製品の取り扱いは端の部分を持ち、表 面の部品やコネクタと接続する部分には触れないようにしてください。また、本製品を落とし たり、ぶつけたりしないでください。
- ディスクアレイを構成する場合、同容量/同回転数/同一規格の HDD を使用してください。
- 外部 SCSI コネクタに接続したケーブルはネジでしっかりと固定してください。
- ●本ディスクアレイコントローラのコンフィグレーションを行なう場合は、本ディスクアレイ コントローラを実装している本体装置から行なってください。本体装置にはディスプレイ装置 やキーボード、マウスを取り付けてください。

#### 電波障害自主規制について

この装置は、情報処理装置等電波障害自主規制協議会(VCCI)の基準に基づくクラスB 情報技術装置です。この装置を家庭環境で使用すると電波妨害を引き起こすことがあり ます。この場合には使用者が適切な対策を講ずるよう要求されることがあります。

本書は、Microsoft Windows などの OS やキーボード、マウスといった一般的な入出力装置などの基本 的な取り扱いについて十分な知識を持ったユーザを対象として記載されています。

### 梱包箱の中身について

梱包箱の中には本製品以外に色々な付属品が入っています。添付の構成品表を参照し、全ての付属 品が揃っていることを確認してください。万一、足りないものや損傷しているものがあった場合には、 本製品をご購入された販売店にご連絡ください。

### 保証について

本製品には「保証書」が添付されています。「保証書」は販売店で所定事項を記入しお渡しします ので、記載内容をご確認の上、大切に保管してください。保証期間中に故障した場合には、「保証書」 の記載内容に基づき無償修理致します。保証後の修理については、ご購入された販売店もしくはご契 約されている保守サービス会社にご相談ください。

### 製品寿命について

本製品の製品寿命は5年です。本製品の交換については、本製品をご購入された販売店もしくはご 契約されている保守サービス会社へご相談ください。

### 第三者への譲渡について

本製品を第三者に譲渡(または売却)する時には、必ず本書を含む全ての添付品をあわせて譲渡(または売却)してください。ソフトウェアに関しては、譲渡した側は一切の複製物を所有しないでください。また、インストールした装置から削除した後、譲渡してください。

### 輸送について

本製品を輸送する際は、「第1章 概要」を参考に本体装置から本製品を取り出し、本製品とすべての添付品を購入時の梱包箱入れてください。

### データの保管について

オペレータの操作ミス、衝撃や温度変化等による装置の故障によってデータが失われる可能性があります。万一に備えて、HDD に保存されている大切なデータは、定期的にバックアップを行ってください。

## 目 次

|                                                                                                    | :         | :                 |
|----------------------------------------------------------------------------------------------------|-----------|-------------------|
| $\int \overline{f} \nabla \Sigma \Sigma \nabla \Sigma \nabla \Sigma \nabla \Sigma \nabla \Sigma \nabla \Sigma \nabla \nabla \Sigma \nabla \nabla \nabla \nabla \nabla \nabla \nabla \nabla \nabla \nabla \nabla \nabla \nabla \nabla \nabla \nabla \nabla \nabla \nabla \nabla$ | :         | ۱<br>             |
| Safety Precautions -Be sure to read the safety precautions                                                                                                    |           | ۷                 |
| 使用上のご注意 ~装置を正しく動作させるために~                                                                                                    | v         | İ                 |
| 梱包箱の中身について                                                                                                    | vi        | i                 |
| 保証について                                                                                                    | vi        | i                 |
| 製品寿命について                                                                                                    | vi        | i                 |
| 第三者への譲渡について                                                                                                    | vi        | i                 |
| 輸送について                                                                                                    | vi        | i                 |
| データの保管について                                                                                                    | vi        | i                 |
|                                                                                                    |           | 1                 |
| 1 什样                                                                                                    | •         | 1                 |
| □ ↓ □1%                                                                                                    | •         | י<br>כ            |
| 2. 平表田の付頃                                                                                                    | • •       | ィ<br>っ            |
| 3. 合即の名称と彼能                                                                                                    | • •       | ۍ<br>۸            |
| 4. ハートワェアのセットアッノ                                                                                                    | • •       | 4                 |
| 4.   作業フロー                                                                                                    | • •       | 4                 |
| 4.2 PCIブラケットの選択・取り付け                                                                                                    | •         | 5                 |
| 4.3 本体装置への取り付け                                                                                                    | . '       | 6                 |
| 4.4 SCSIケーブルの接続                                                                                                    |           | 7                 |
| 5. ソフトウェアのセットアップ                                                                                                    | . 1       | 9                 |
| 5.1 はじめに                                                                                                    | . '       | 9                 |
| 5.2 ソフトウェアセットアップの作業フロー                                                                                                    | 10        | 0                 |
| 5.30 Solution $5.3$                                                                                                    | 1         | 0                 |
| 5 4 管理ソフトウェアのインストール                                                                                                    | 1         | 3<br>3            |
| 第 0 年 目 2 7 7 1 7 2 7 7 7 7 7 7 7 7 7 7 7 7 7 7                                                                                                    | 1         | л                 |
| 第2年 コンノイノレーノヨンに必要な坐不知識                                                                                                    | 1         | т<br>Л            |
| 1.1 ハッシン アレイ (Fack/Array)                                                                                                    | 1         | +<br>5            |
| I. Z. ナイスク认思                                                                                                    | 13<br>- 1 | Э<br>г            |
| 1.3 ストライビング (Striping)                                                                                                    | 1         | р<br>2            |
| 1.4 ストライフサイズ(Stripe Size)                                                                                                    | 1         | b                 |
| 1.5 RAID (Redundant Array of Inexpensive Disks)                                                                                                    | 1         | 5                 |
| 1.6 パリティ(Parity)                                                                                                    | 1         | 8                 |
| 1.7 ロジカルドライブ/システムドライブ(Logical Drive/System Drive)                                                                                                    | 1         | 8                 |
| 1.8 ライトスルー(Write through)                                                                                                    | 1         | 8                 |
| 1.9 ライトバック(Write back)                                                                                                    | 1         | 8                 |
| 1.10 ビルド(Build)                                                                                                    | 1         | 9                 |
| 1.11 ロジカルドライブ状態                                                                                                    | 1         | 9                 |
| 1 12 リビルド (Rebuild)                                                                                                    | 1         | 9                 |
| 1 13 $T = F \parallel F \parallel F \parallel$ (Auto Rebuild)                                                                                                    | 1         | g                 |
| 1.10 $J = F J = J J F (Auto Koburra) \dots J (Hot Plug/Hot Swap)$                                                                                                    | 1         | 0                 |
| 1.14 ホットファブノンホットスラック(Not Trug/Not Swap)                                                                                                    | 1         | 9<br>0            |
| 1.15 小ットスヘア/ スタンハイ ) イスツ (Hot spare/ Stally by UISK)                                                                                                    | 1         | 9<br>0            |
| - おう早 合性 (成 肥                                                                                                    | 2         | ე<br>ი            |
| 1. リヒルト機能                                                                                                    | 2         | U                 |
| 2. SAF-IL機能                                                                                                    | 2         | 1                 |
| 3. ビルド機能                                                                                                    | 2         | 1                 |
| 4.Configuration on DISK(COD)機能                                                                                                    | 2         | 1                 |
| 第4章 SMOR (Storage Manager on ROM)                                                                                                    | 2         | 2                 |
| 1. Configuration Utilityの起動                                                                                                    | 2         | 2                 |
| 1.1 SMORの起動                                                                                                    | 2         | 2                 |
| 1.2 SMORの終了                                                                                                    | 2         | 3                 |
| 2. 各種メニュー説明                                                                                                    | 2         | Á                 |
| 2.1 SMOR Configuration                                                                                                    | 2         | ،<br>۸            |
| 2.1 omon oom guracion                                                                                                    | 2         | <del>ו</del><br>ה |
| 2.2 コンドローフ旧秋                                                                                                    | 2         | ט<br>ר            |
| 2.3 コノトローフのハファーダ 改走                                                                                                    | 2         | ו<br>ר            |
| 2.4 コノトローフ配トのハス設定                                                                                                    | 2         | ช<br>๙            |
| 2.5 SCSIバス配下のSCSIデバイス情報                                                                                                    | 2         | 9                 |

| 3. SMOR操作手順        | . 30 |
|--------------------|------|
| 3.1 ロジカルドライブの新規作成  | . 30 |
| 3.2 マニュアルリビルド      | . 35 |
| 3.3 ホットスペアの設定      | . 36 |
| 3.4 整合性チェック(ベリファイ) | . 39 |
| 3.5 ロジカルドライブの削除    | . 40 |
| 第5章 運用・保守          | . 42 |
| 1. 保守サービス          | . 42 |
| 2. 予防保守            | . 42 |
| 3. 本製品の交換          | . 42 |
| 4. トラブルシューティング     | . 43 |
|                    |      |

<本書の記号について>

本書の中には次の3種類の記号を使用しています。それぞれの記号は次のような意味をもつものとして定義されています。

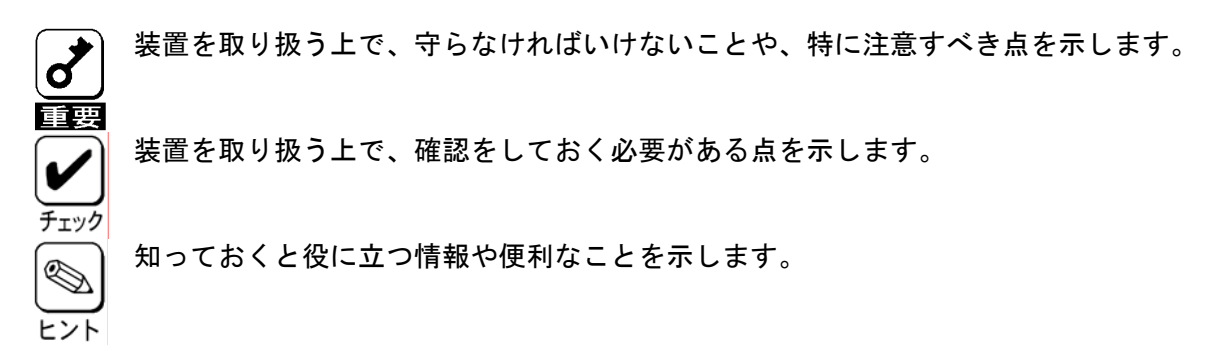

### 第1章 概要

本製品を初めてお使いになる場合は、この章からお読みください。 ここでは、本製品の特徴ならびにセットアップについて説明します。

### 1. 仕様

| 項目              | 仕様                          |                         | 備考                                 |
|-----------------|-----------------------------|-------------------------|------------------------------------|
| SCSIコネクタ数       | 無し                          |                         |                                    |
| キャッシュ容量         | 48MB                        |                         |                                    |
| プロセッサ           | AIC-7930                    | W                       | 100MHz                             |
| PCI NA          | PC1 2.2                     |                         |                                    |
| PCI スロット        | 3.3V / 6                    | 4Bit                    | 66MHz                              |
| SCSIバス          | Ultra320                    | -SCSI 対応                |                                    |
| 最大 SCSI バス転送レート | 320MB/se                    | C                       |                                    |
| RAID レベル        | 0, 1, 5                     |                         |                                    |
| 本体装置への最大搭載数     | 1枚                          |                         |                                    |
| 最大 HDD 接続台数     | 9 台∕cha                     | annel                   | *注1                                |
| 最大 Pack 数       | 3packs∕                     | controller              |                                    |
| Pack 中の最大 HDD 数 | 7 台/pack                    |                         |                                    |
| 最大ロジカルドライブ数     | 17Logical drives∕controller |                         | *注2                                |
| 外形寸法            | 63(幅)×165(奥行)X13(高)mm       |                         | MD2 size (Low Profile)<br>PCI card |
| 質量              | 約 0.1kg                     |                         |                                    |
| 動作電圧            | 3. 3V                       |                         |                                    |
| 消費電力            | 8. 7W                       |                         |                                    |
|                 | 動作時                         | 温度 0℃~50℃<br>湿度 20%~80% | 結露しないこと                            |
| 到旧垛祝            | 保管時                         | 温度 0℃~50℃<br>湿度 20%~95% | 結露しないこと                            |

\*注1:本製品が接続可能な本体装置には、外部接続用と内部接続用の SCSI ポートを備えている製品があります。本製品を搭載することで、内部 SCSI ポートはディスクアレイを制御することができます。外部 SCSI ポートはテープ装置等のバックアップ装置のみが接続可能です。

\*注2: ストライプサイズ 64KB で RAID5 を構成した場合に作成できるロジカルドライブの最大数です。ストラ イプサイズおよび RAID レベルの設定により、最大数は増減します。

### 2. 本製品の特徴

N8103-86 ディスクアレイコントローラ(Och)は U320 SCSI に対応した ZCR(Zero Channel RAID)で す。本製品を特定の PCI バスに接続することで、本体装置に搭載されている SCSI コントローラを RAID コントローラとして動作させることができます。

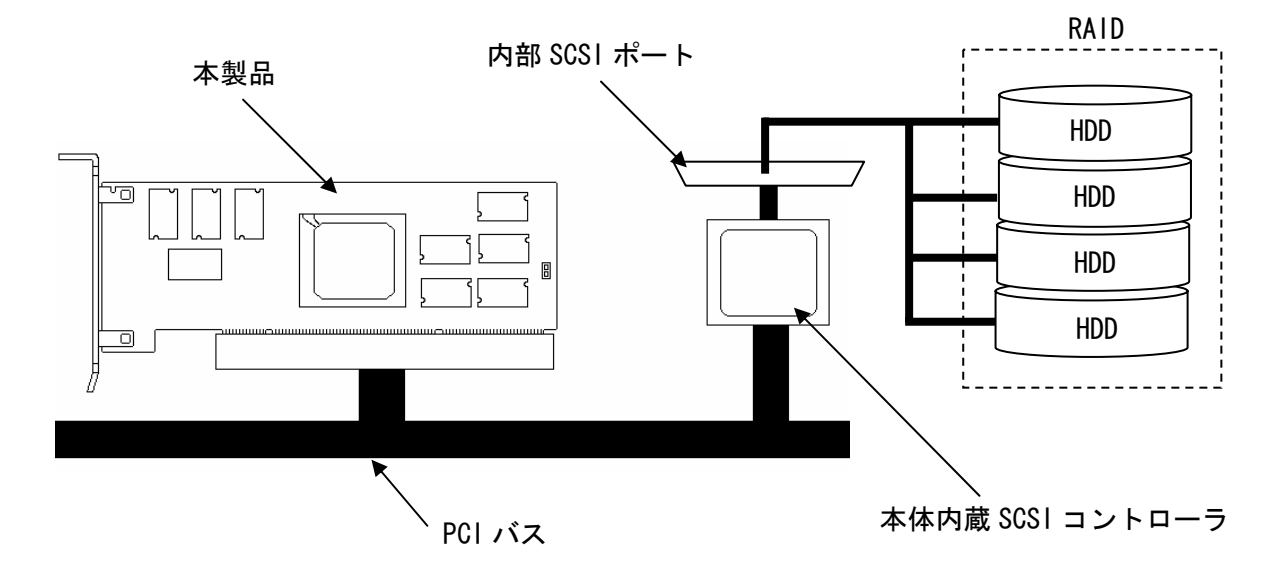

- ・ 最大 320MB/秒の SCSI データ転送
- ・ Ultra320 SCSI バスにおける同時データ処理
- 48MB の 3.3V SDRAM キャッシュメモリを搭載
- ・ 最大 17 個のロジカルドライブを作成可能
- ・ RAID レベルの 0, 1, 5 をサポート
- 障害発生ドライブの自動検出
- ・ 簡単な操作によるホットスペアの自動再構築
- ・ システムを停止せずに新しいドライブのホットスワップが可能
- ・ 異常となっている HDD を自動的に排他するクリティカルブート機能をサポート
- S. M. A. R. T. 機能サポート

) \* PCI ホットプラグ機能には未対応。

\* 本製品を接続する本体装置に外部接続用と内部接続用の SCSI ポートがある場合に、各 SCSI ポートに接続可能な SCSI 機器を以下に示します。

内部 SCSI ポート: HDD へ接続(最大7台) 外部 SCSI ポート: バックアップ装置へ接続(最大1台)

### 3. 各部の名称と機能

本製品の各部の名称を以下に説明いたします。

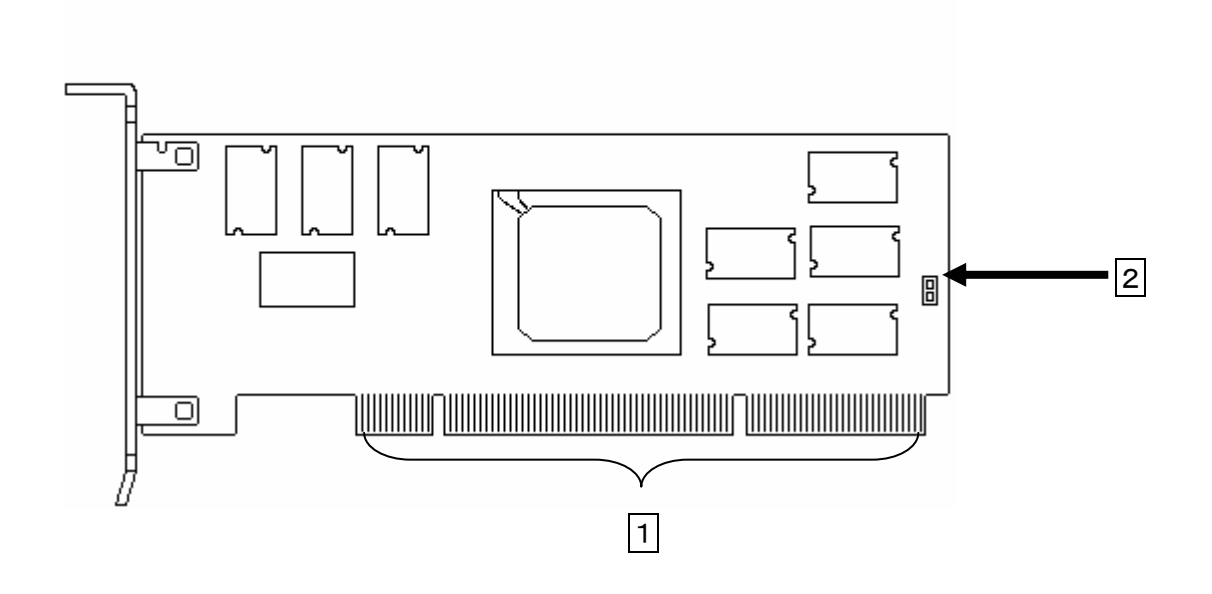

1 PCI コネクタ

本製品を本体装置に接続するためのコネクタです。

2 ジャンパピン

使用しません。

### 4. ハードウェアのセットアップ

次の手順に従って、本製品を本体装置に取り付けてください。

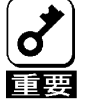

\* 本製品は本体装置内蔵の SCSI コントローラと連動して RAID 機能を提供します。したがって、本製品を導入する以前に SCSI 機器を接続している場合には全ての情報をバックアップしてから作業を行ってください。

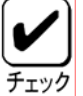

\* 作業の前に本体装置に添付のユーザーズガイドもお読みになり、作業を行ってください。

#### 4.1 作業フロー

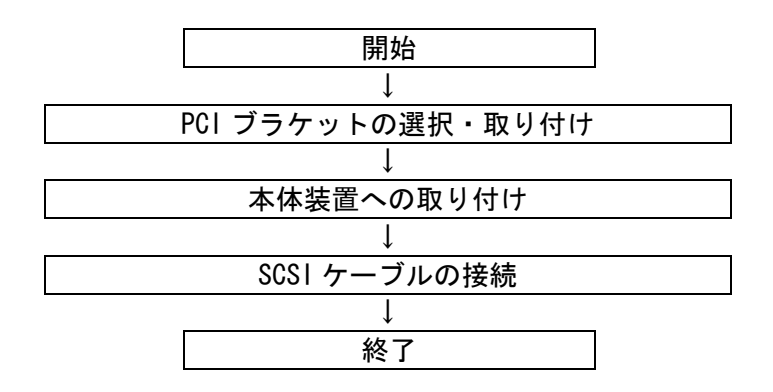

#### <u>4.2 PCIブラケットの選択・取り付け</u>

本製品はロープロファイル PCI ブラケットが取り付けられています。フルハイトに対応した PCI ス ロットに本製品を取り付ける場合は、添付されているフルハイト PCI ブラケットに交換する必要があ ります。

以下に手順を示します

- (1) ロープロファイル PCI ブラケットと本製品を固定しているネジ(2本)を取り外します
- (2) ロープロファイル PCI ブラケットを本製品から取り外します。
- (3) フルハイト PCI ブラケットを本製品に取り付けます。
- (4) フルハイト PCI ブラケットと本製品をネジ(2本)で固定します。

\*フルハイト PCI ブラケットからロープロファイル PCI ブラケットに取り替える時も同じ手順です。

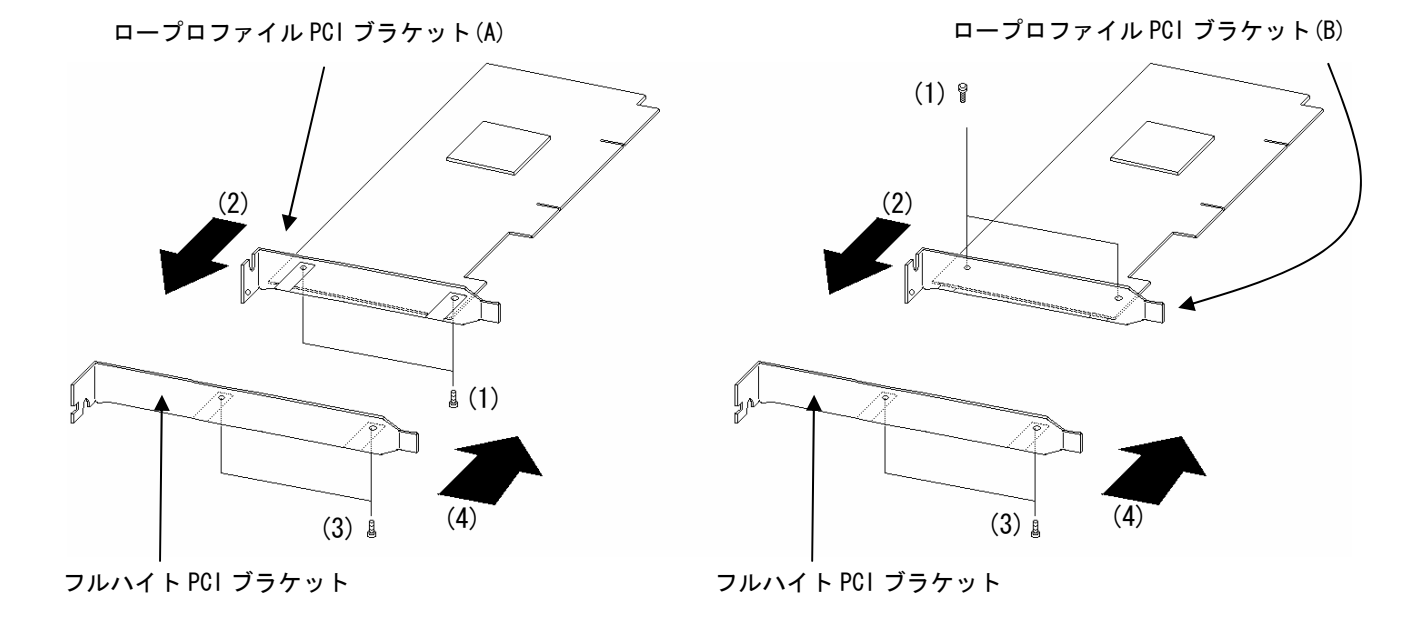

- \* 取り外した PCI ブラケットは大切に保管してください。
- \* ロープロファイルブラケットはAタイプとBタイプのどちらかが添付されております。 ブラケットのタイプによりネジの取り付け方向が異なるためご注意ください。 下記に、ロープロファイルブラケットタイプの見分け方を記載します。

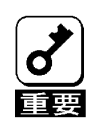

| Aタイプ | <b>Bタイプ</b> |
|------|-------------|
|      |             |

#### 4.3 本体装置への取り付け

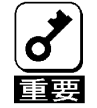

\* 本製品を本体装置に搭載する際には、下記表に記載の PCI スロットに実装してください。 本製品が搭載可能な本体装置において、下記表に記載されていないモデルの搭載可能スロ ットについては、本体装置に添付されているユーザーズガイドをご参照ください。

| 本体モデル   | 搭載可能スロット      |
|---------|---------------|
| 120Rd-1 | 10            |
| 120Rf-2 | 10            |
| 120Lg   | PCI ボードスロット#4 |

- \* ラックマウントタイプの本体装置への取り付けは、ご契約の保守サービス会社に依頼する 事もできます。
- \* 本製品は、PCI ホットプラグ機能には対応していません。本製品を抜き差しする場合は、 本体装置の電源を OFF にして、電源プラグをコンセントから抜いてください。
- (1) 本体装置の POWER スイッチを OFF にして、電源コードの電源プラグ部分を持ってコンセント から抜きます。本体装置の電源が ON になっている場合は、各 OS の終了処理を行った後、本体 装置の電源を OFF にしてください。

(2)本体装置のカバーや部品を取り外します。

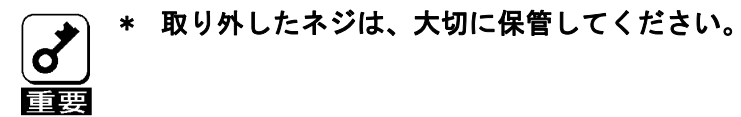

(3) 本製品を取り付ける PCI スロットの位置を確認し、PCI スロットと対応する拡張スロットカバ ー (PCI ブランクカバー)を取り外します。

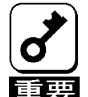

\* 取り外した PCI ブランクカバーははなくさないように、大切に保管してください。また、 ネジで固定されている場合は、本製品を取り付けた後に、本体装置に固定する時に使用し ますので、大切に保管してください。

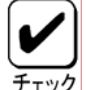

- \* 取り付けることができる PCI スロットは本体装置によって異なります。取り付けを行う前 に上記の搭載可能スロット表もしくは本体装置に添付されているユーザーズガイドをご ック 参照ください。
  - (4) 本製品を PCI スロットにしっかりと差し込み、固定します。ネジで固定する場合は拡張スロ ットカバーを取り外した時のネジを使用して固定します。
  - (5) SCSI ケーブルを接続します。接続方法は、「SCSI ケーブルの接続」を参照してください。
  - (6)(2),(3)で取り外した本体装置のカバーや部品を取り付けます。
  - (7)本体装置の電源コードをコンセントに接続します。

#### <u>4.4 SCSIケーブルの接続</u>

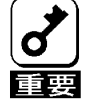

\* 本製品には、ケーブルが添付されておりません。使用する装置に合ったケーブルを別途、 お買い求めください。また、接続対象により使用するケーブルは異なります。使用するケ ーブルについては、本製品をご購入された販売店もしくはご契約されている保守サービス 会社にお問合せください。

\* 本製品を導入する以前に SCSI 機器を接続している場合には全ての情報をバックアップしてから作業を行ってください。

(1) 内蔵の HDD ケージに接続する場合

本体装置に取り付けられたケーブル又は、HDDケージに添付のSCSIケーブルを本体装置の SCSIコネクタ(内蔵HDD用)に挿入してください。

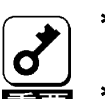

\* 本体装置に取り付けられたケーブル又は、HDD ケージに添付のケーブル以外は使用しない でください

🗃 ∗ 本製品はUltra320 対応の HDD のみ接続可能です。

下図は、本体装置のSCSIコネクタ(内蔵HDD用)に内蔵のHDDケージを接続した場合です。

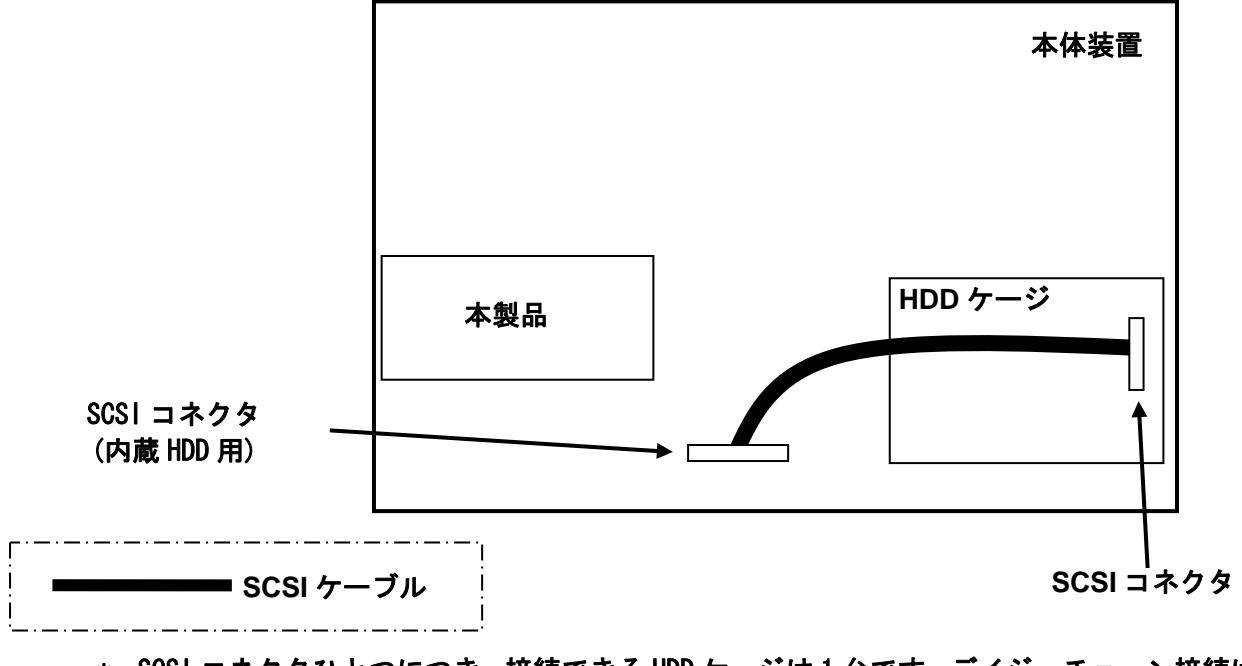

\* SCSI コネクタひとつにつき、接続できる HDD ケージは 1 台です。 デイジーチェーン接続は しないでください。 (2) 外部 SCSI 装置に接続する場合

\* 外部 SCSI 装置を接続する際には、本製品との接続が可能であるかをご確認ください。  $\underbrace{\checkmark}_{\mathcal{F}_{T} \vee \mathcal{P}}$ 

- ★ デバイス増設ユニットへの接続を行う際は、デバイス増設ユニットに添付されているユー ザーズガイドをご参照の上、定められた SCSI ケーブルを使用してください。
- ★ 本製品が実装されている本体装置に接続可能な外部 SCSI 装置は一台です。デイジーチェ ーン接続はできません。
  - \* 外部 SCSI ケーブルはしっかりとネジで固定してください。

下図は、本製品を搭載した本体装置とデバイス増設ユニット内蔵タイプバックアップ装置を 接続した場合です。

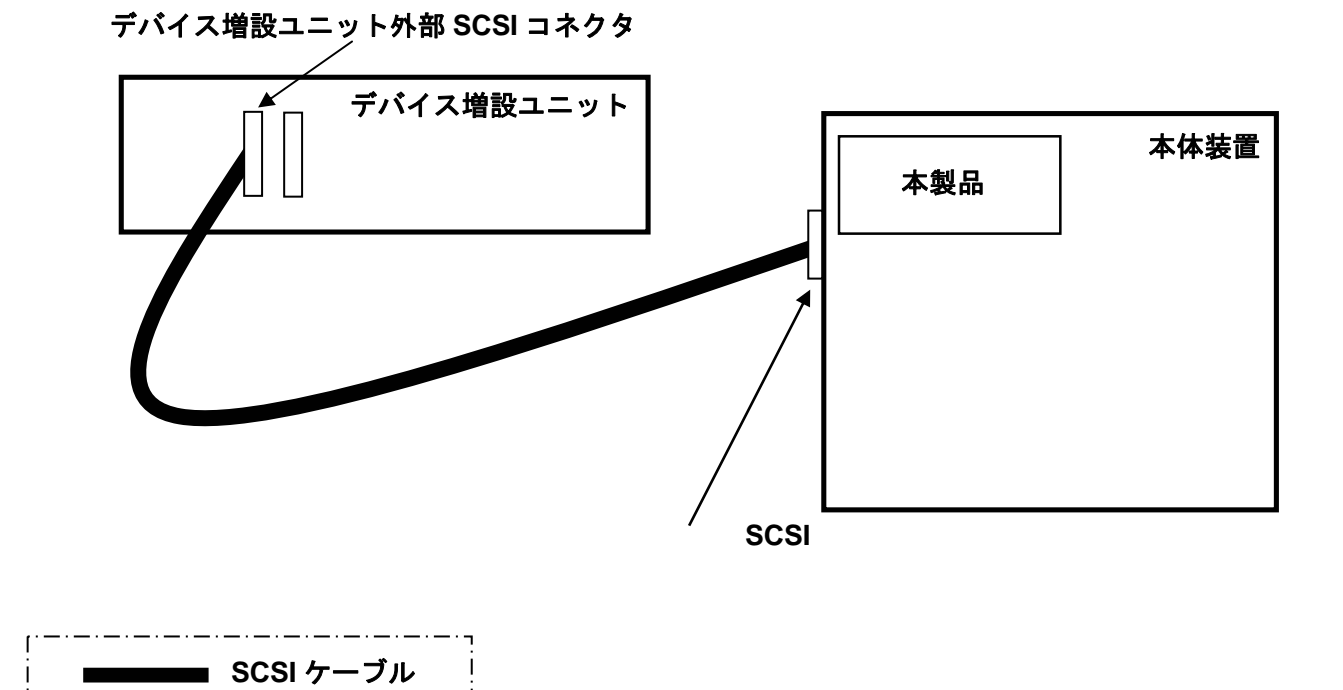

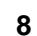

### 5. ソフトウェアのセットアップ

#### 5.1 はじめに

ソフトウェアのセットアップに先立ち、以下の事項を確認してください。

(1) 適用範囲

本書によるソフトウェアのセットアップ方法の適用範囲は以下の通りです。

| 本体装置に添付されている<br>EXPRESSBUILDER のバージョン | 適用範囲                                        |
|---------------------------------------|---------------------------------------------|
| Version 3.105ロ-N(注1) 以前の場合            | 本書の適用範囲です。本書を参照しソフトウェアの<br>セットアップを実施してください。 |
| Version 3.106ロ-N以降の場合                 | 本体装置に添付されている「ユーザーズガイド」を<br>参照してください。        |

(注1) 口:任意のアルファベットが入ります

#### (2) 実装位置確認

PCI スロットの実装位置は、「本体装置への取り付け」をご参照ください。OS のインストール 方法は本書と併せて、本体装置に添付されているユーザーズガイドも参照してください。

(3) BIOS セットアップ

本体装置のBIOS セットアップで、本製品を実装するPCI スロットの「Option ROM」の設定を 「Enabled」に設定してください。詳しくは本体装置の説明書を参照してください。

(4) ディスクアレイの容量確認

OS をインストールするパックの最大容量は1TB です。

(5) ロジカルドライブの作成

本ディスクアレイコントローラに接続されたHDD にOS をインストールする場合は、ロジカルド ライブの作成が必要です。本マニュアルの「第4 章 SMOR (Storage Manager on ROM)」「3. SMOR 操作手順」を参照して、ロジカルドライブを作成してください。

(6) ロジカルドライブの容量制限

本製品にて作成可能なロジカルドライブの最大容量は 2TB です。2TB を超えるロジカルドライブ を作成することはできません。

#### 5.2 ソフトウェアセットアップの作業フロー

ソフトウェアのセットアップ作業と参照ドキュメントは以下の通りです。

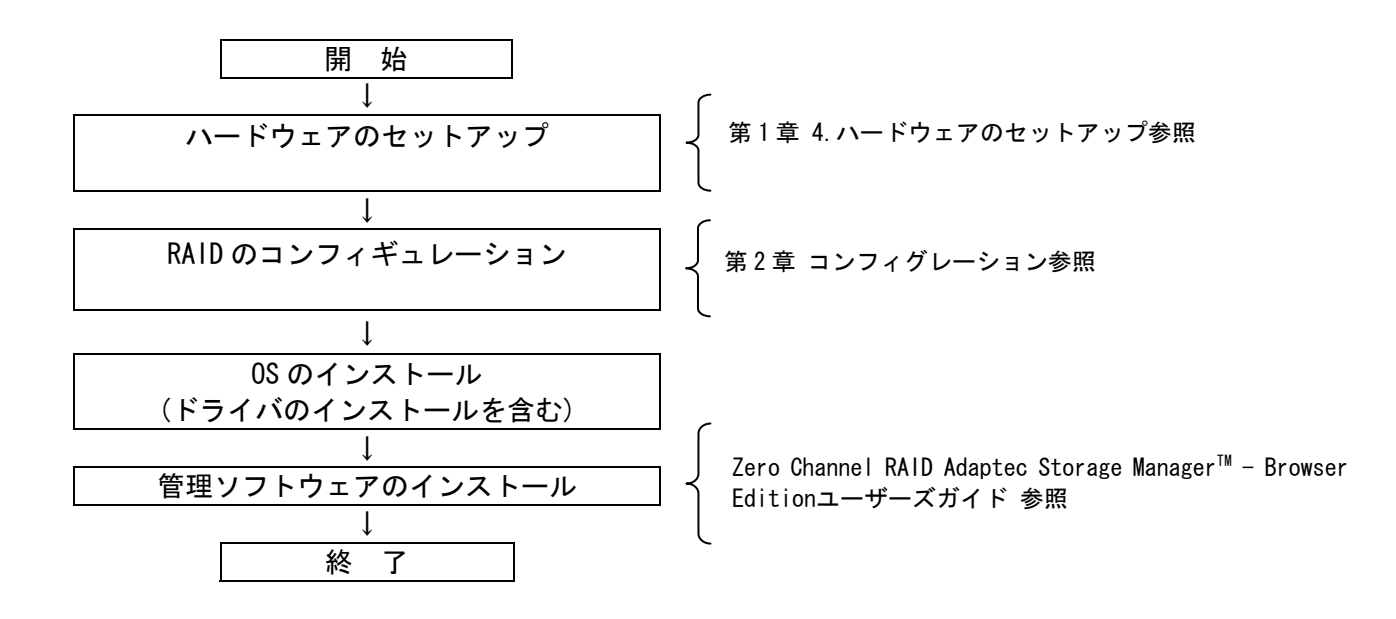

#### <u>5.3 0Sのインストール</u>

本体装置では、OS(Windows)のインストールを含めたセットアップ方法として、シームレスセットアップおよびマニュアルセットアップの2つの方法が用意されています。

ここでは、マニュアルセットアップおよびシームレスセットアップを使って、本ディスクアレイコントローラ配下のアレイにOSをインストールする場合のドライバのインストール方法について説明します。いずれのセットアップ方法でも、ドライバインストールのために本アレイコントローラに添付されている下記媒体が必要ですので準備してください。

• N8103-86 Disk array controller(Och) Windows Driver

・マニュアルセットアップ

本ディスクアレイコントローラ配下のアレイに、マニュアルセットアップでOSをインストール する場合、ドライバのインストール方法を以下に示します。

(1) システムの電源をON にする。

- (2)本体装置のCD-ROMドライブにインストールを行うOSのCD-ROM 媒体(Windows 2000 CD-ROM またはWindows Server 2003 CD-ROM)をセットする。
- (3)OS のCD-ROM 媒体 をCD-ROM ドライブにセットしたら、本体装置を再起動する。
- (4) "Setup is inspecting your computer's hardware configuration..." が表示されている間に<F6>キーを押す。
   ※<F6>キーを押しても、このときには画面上には何の変化もあらわれません。
- (5)以下のメッセージが表示されたら**(S)**キーを押す。

Setup could not determine the type of one or more mass storage devices installed in your system, or you have chosen to manually specify an adapter. Currently, Setup will load support for the following mass storage devices

<S>キーを押すと、以下のメッセージが表示されます。

Please insert the disk labeled manufacturer- supplied hardware support disk into Drive A: \*Press ENTER when ready.

- (6)「N8103-86 Disk array controller(Och) Windows Driver」 をフロッピーディスクドライブ にセットし、〈Enter〉キーを押す。SCSI アダプタのリストが表示されます。
- (7) [Adaptec 120 RAID Driver Disk for 32bit Windows 2000/XP/2003] を選び、 <Enter>キーを押す。
- (8)以降の作業はWindows2000 またはWindows Server 2003 のインストール指示に従って作業を行って下さい。「N8103-86 Disk array controller(Och) Windows Driver」は最初のリブート要求があるまで実装して下さい。

・シームレスセットアップ

\* シームレスセットアップの詳細については、本体装置のユーザーズガイドを参照してください。 チェック

EXPRESSBUILDER を使用したシームレスセットアップを実施する場合の手順について説明します。

- (1) ユーザーズガイドの導入編 シームレスセットアップの項を参照し、「オプションの大容量 記憶装置ドライバのモジュールをコピーする」まで手順を進めてください。
- (2)「オプションの大容量記憶装置ドライバのモジュールをコピーする」ではN8103-86 Disk array controller (Och) Windows Driverをフロッピーディスクドライブにセットし、以降はメッセージに従い操作してください。

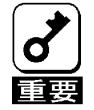

\* Express5800 120Lg/120Rd-1/120Rf-2/120GR-1a/120GR-2a へ N8103-86 を実装し、シームレ スセットアップを実行されるお客様へ

シームレスセットアップ中に下記に示すメッセージが表示され、Windows インストールが 失敗する場合があります。

Windows セットアップ

Windows ブートローダーをインストールできませんでした。

C: ドライブがフォーマットされているか、ドライブが損傷していないか確認してください

セットアップを続行できません。Enter キーを押してください。

上記のメッセージが表示された場合は、下記に示す方法にてシームレスインストールを続行してください。

- (1) 予めオプション添付の"大容量記憶装置用 OEM-FD"の内容を装置に添付された"セット アップパラメータ FD"へコピーする。
- (2) (1)で作成した FD をドライブにセットし、EXPRESSBUILDER メニューから"シームレス セットアップ"を実行する。
- (3) 通常どおりパラメータを入力し、そのまま内容を保存してシームレスセットアップを 進める。(「大容量記憶装置用 0EM-FD の適用」を"する"へ変更しておく)
- (4) シームレスセットアップの中で、「大容量記憶装置用 OEM-FD」をフロッピィディス クドライブに挿入してください、と表示されたら、FD を交換せずにそのまま、OK、を選 択する
- (5) "ファイルのコピーを完了しました。別の OEM-FD 媒体をコピーしますか"と表示されたら、"終了"を選択する。
- (6) 以降は、メッセージに従ってセットアップを進める。

#### 5.4 管理ソフトウェアのインストール

本ディスクアレイコントローラを使用する場合、添付のCD-ROMディスクに収録されている管理ソフト ウェア Adaptec Storage Manager - Browser Edition を必ずインストールしてください。

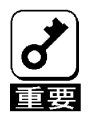

EXPRESSBUILDER のバージョンが Version 3.105ロ-N(ロ:任意のアルファベットが入りま す) 以前の場合、シームレスセットアップは Adaptec Storage Manager - Browser Edition をサポートしていません。

以下の機能を使用するには、Adaptec Storage Manager - Browser Edition のインストールが必要 です。SMOR では実行できません。

- ・ ロジカルドライブ単位の削除
- OS のイベントログへ記録

Adaptec Storage Manager - Browser Edition のインストール方法は、添付のCD-ROMディスクに収 録されている Zero Channel RAID Adaptec Storage Manager™\_ Browser Edition ユーザーズガイド (PDF形式 パス名:¥DOC¥JP¥ASMBE\_JP.PDF)を参照してください。

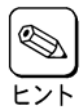

Zero Channel RAID Adaptec Storage Manager™\_ Browser Edition ユーザーズガイドを参照 する場合は、Acrobat Readerが必要です。Acrobat ReaderはEXPRESSBUILDERからインストー <u>-ント</u>ルできます。

### 第2章 コンフィグレーションに必要な基本知識

#### <u>1.1 パック/アレイ (Pack/Array)</u>

複数の HDD のグループを表し、ロジカルドライブを設定するためのもととなるものです。1 枚の ディスクアレイコントローラに設定可能なパックは、最大3 個です。

また、1つのパックとして設定できるHDDは、RAIDレベルによって異なります。

| RAID レベル | 最小 HDD 数 | 最大 HDD 数 |
|----------|----------|----------|
| 0        | 2        | 7        |
| 1        | 2        | 2        |
| 5        | 3        | 7        |

下図はディスクアレイコントローラに HDD3 台で構成した RAID5 のパック+ホットスペアの構成例です。

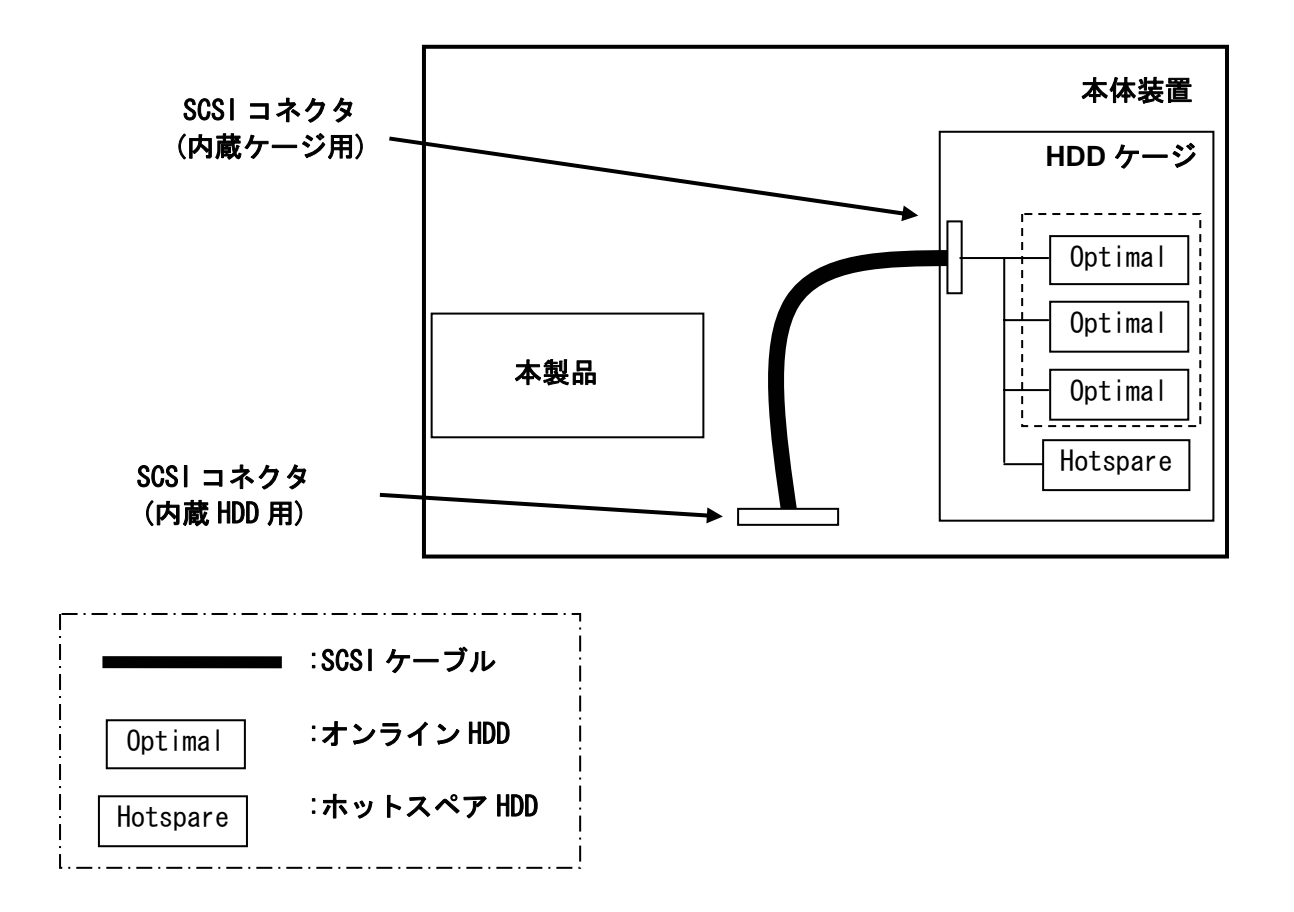

#### 1.2 ディスク状態

SMOR で表示される HDD の状態には、以下の 6 つの状態があります。次にそれぞれの状態について 説明します。

「Not Configured」・・・パワーオン状態で、Configuration する前の状態。 「Optimal」・・パワーオン状態で正常に動作可能であり、パックの一部として構成されている状態。 「Hotspare」・・・パワーオン状態でホットスペア用ディスクの状態。 「Fail」・・・コントローラによって不良と判断された状態。使用できません。 「Impacted」・・・RAID 構成をビルド/リビルド中の状態。 「Formatting」・・・フォーマット中

\* SMOR を用いて HDD のフォーマットを行わないでください。

#### <u>1.3 ストライピング(Striping)</u>

ひとまとまりのデータを分割して、複数の HDD にわたってデータを書き込む機能。

#### <u>1.4 ストライプサイズ(Stripe Size)</u>

ストライピングを行う際のデータ分割の単位。設定値が大きいほどシーケンシャルデータの読み 書きが高速になる場合があります。

#### 1.5 RAID (Redundant Array of Inexpensive Disks)

直訳すると低価格ディスクの冗長配列となり、HDDを複数まとめて扱う技術のことを意味します。

つまり RAID とは複数の HDD を1つのディスクアレイとして構成し、これらを効率よく運用することです。これにより単体の大容量 HDD より高いパフォーマンスを得ることができます。

ディスクアレイに構成されると、ホストコンピュータからは、複数の HDD が 1 つの HDD として認 識されます。また、ディスクへのアクセスは、ディスクアレイを構成している複数の HDD に対して 並行に行われます。 RAID の機能を実現する記録方式にはレベルがあります。本製品では「RAIDO」「RAID1」「RAID5」 をサポートします。

| レベル     | 機能                                    | 冗長性 | 特徵                                              |
|---------|---------------------------------------|-----|-------------------------------------------------|
| RAIDO   | ストライピング                               | 無し  | データ読み書きが最も高速<br>記憶容量が最大<br>記憶容量=Disk 容量×Disk 台数 |
| RAID1   | 同じデータを2台のHDDにそれぞれ<br>書き込む<br>(ミラーリング) | 有り  | HDD が 2 台必要<br>記憶容量=Disk 容量×Disk 台数の 1/2        |
| RA I D5 | データ及び冗長データのストライ<br>ピング                | 有り  | HDDは3台以上必要<br>記憶容量=Disk容量×(Disk台数-1)            |

(1) **RAIDO** 

データを各 HDD へ「ストライピング」で分割して記録します。ストライピングはディス クにデータを記録するときに一定の規則を持たせる技術です。データは各 HDD へ分割して 記録されます。図ではストライプ1(Disk1)、ストライプ2(Disk2)、ストライプ3(Disk3).... というようにデータが記録されます。すべての HDD に対して一括してアクセスできるため、 HDD を単体で使用しているときと比較してディスクアクセスの性能を向上させることがで きます。

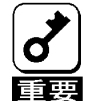

\* RAIDO はデータの冗長性がありません。HDD が故障するとデータの復旧ができません。

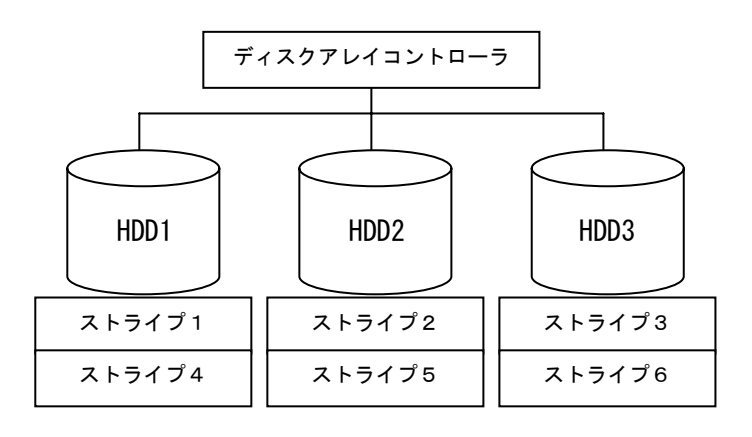

#### (2) **RAID1**

1 つの HDD に対してもう1 つの HDD へ同じデータを記録する方法です。この方法を「ミラ ーリング」と呼びます。1 台の HDD にデータを記録するとき、同時に別の HDD に同じデータ が記録されます。使用中の一方の HDD が故障したときに同じ内容が記録されているもう一 方の HDD を代わりとして使用することができるため、システムをダウンすることなく運用 できます。

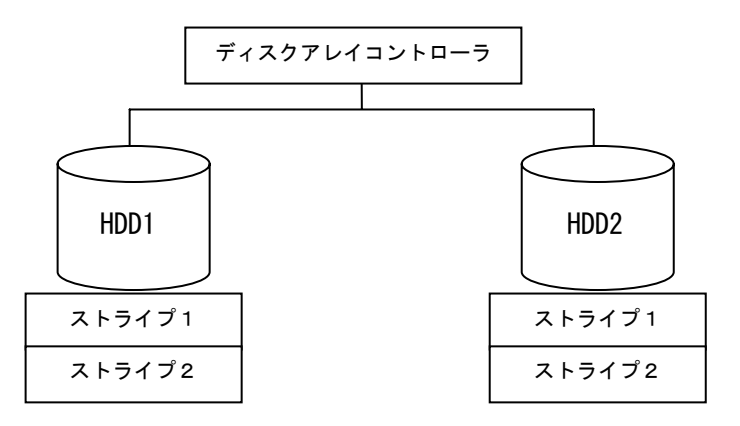

(3) **RAID5** 

データは RAIDO と同様に各 HDD へ「ストライピング」で分割して記録されます。RAID5 はパリティ(冗長データ)を各 HDD へ分散して記録します。これを「分散パリティ」と呼び ます。分散パリティでは各 HDD のストライプで区切られた1列の各ストライプサイズの内、 1 つが順番にパリティ部として扱われます。データはストライプ1、ストライプ2、そして 生成されたパリティというように記録されます。パリティ部として割り当てられる容量は RAID5 で構成した HDD の1 台分となります。構成された HDD のうち1 台が故障しても、問題 なくデータが使用可能です。

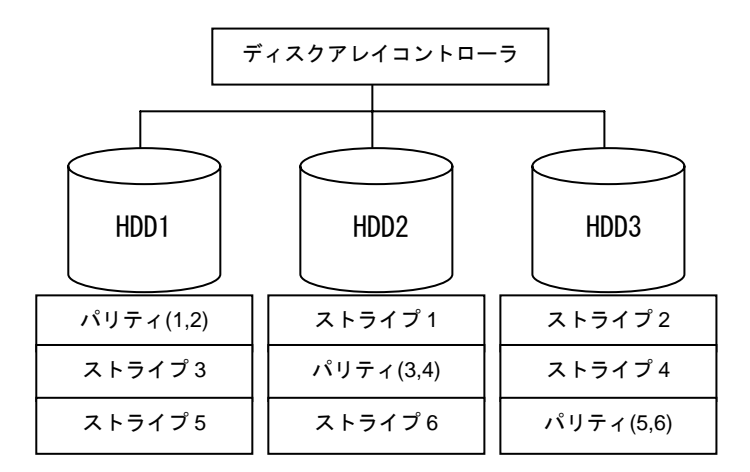

#### <u>1.6 パリティ(Parity)</u>

冗長データのことです。複数台の HDD のデータから1 セットの冗長データを生成します。生成された冗長データは、HDD が故障したときにデータの復旧のために使用されます。RAID5 でコンフィ グレーションすると、データ復旧の手段として使われることになります。

#### 1.7 ロジカルドライブ/システムドライブ(Logical Drive/System Drive)

パック内に作成される仮想的なドライブで、OSからは物理ドライブとして認識されます。ロジカ ルドライブを作成する際には、容量、RAIDレベル、書き込み方式、他を指定します。複数のパック にまたがってロジカルドライブを設定することや1つのパック内に複数のロジカルドライブを設定 することも可能ですが、設定時には冗長性を十分に考慮のうえ、適切な構成に設定してください。 本製品は最大17個のロジカルドライブを設定できます。

図にロジカルドライブの作成例を示します。

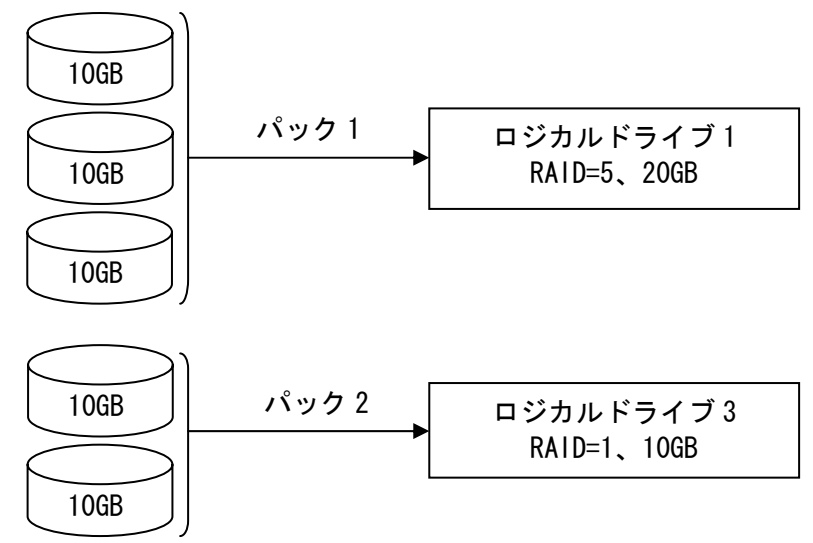

<u>1.8 ライトスルー(Write through)</u>

データ書き込み時、キャッシュメモリと同時に HDD へもデータを書き込む制御方法のことです。

#### <u>1.9 ライトバック(Write back)</u>

データ書き込み時、キャッシュメモリへの書き込みが終了した時点で、ソフトウェアへ書き込み 完了の通知をし、その後に HDD への書き込みを行う制御方法のことです。ライトスルーよりもアク セスが速くなります。

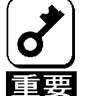

\* 本製品はバッテリを実装していないため、UPS 等で供給電源断等を防止し、データ損失の 危険性をご理解の上、「Write back」で運用願います。

#### 1.10 ビルド(Build)

HDD のフォーマットとは異なり、ディスクアレイ内部の整合性をとるためにデータを書き込む処理のことです。コンフィグレーション作成後は必ずビルドを実行してください。

#### 1.11 ロジカルドライブ状態

SMOR で表示されるロジカルドライブの状態には、OPTIMAL(オプティマル)、DEGRADE(デグレード)、 Dead(デッド)の3つの状態があります。

### │ \* システムドライブがデッド状態の時は、0Sから物理ドライブとして使用できません。

重要

| OPTIMAL  | そのロジカルドライブを構成しているすべての HDD が正常に動作する状態。         |
|----------|-----------------------------------------------|
| (オプティマル) |                                               |
| DEGRADE  | そのロジカルドライブを構成している HDD のうち 1 台のみが Fail またはリビルド |
| (デグレード)  | である状態。                                        |
| Dead     | そのロジカルドライブを構成している HDD のうち、2 台以上が Fail である状態。  |
| (デッド)    |                                               |

#### 1.12 リビルド(Rebuild)

リビルド(「再構築」)とは、冗長性のある RAID レベルで HDD が 1 台故障したときに、故障した HDD を新品の HDD に交換した後、残りの HDD のデータから故障した HDD が持っていたデータを再現し、新品の HDD へ書き込む動作のことです。なお、リビルド中はシステムの性能が低下することがあります。

#### <u>1.13 オートリビルド(Auto Rebuild)</u>

冗長性のある RAID レベルで構築されたディスクアレイシステムで、故障した HDD を新品の HDD に交換するだけで自動的にリビルドを行うことをいいます。

#### <u>1.14 ホットプラグ/ホットスワップ(Hot Plug/Hot Swap)</u>

システムが稼働している状態で HDD の脱着を行うことができる機構を「ホットプラグ」といいま す。また、交換の意味から「ホットスワップ」ともいいます。

#### <u>1.15 ホットスペア/スタンバイディスク(Hot spare/Stand by disk)</u>

パックを構成する HDD が故障したときに、オートリビルドによってデータをリビルドするための 予備ディスクのことです。

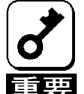

- \* HDD を実装しているだけでは、ホットスペアになりません。必ず SMOR か、Adaptec Storage Manager - Browser Edition でホットスペアの設定を行ってください。
- 重要 \* 故障した HDD よりホットスペアの容量が少ないときは、オートリビルドは動作しません。

### 第3章 各種機能

本製品でサポートしている各種機能について説明します。

### 1. リビルド機能

本製品には、以下の3種類のリビルド機能が備わっています。

- ホットスワップリビルド(オートリビルド) 故障した HDD をホットスワップ交換することにより、自動的にリビルドを行う機能です。
  - スタンバイリビルド ホットスペア(スタンバイディスク)を用いてリビルドを行う機能です。ディスクが故障した ときに、ホットスペアが用意されていると自動的にリビルドを行います。

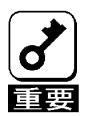

\* 新しい HDD をホットスワップ追加しただけでは、ホットスペアにはなりません。 必ず、Adaptec Storage Manager - Browser Edition か SMOR でホットスペアの設定を行っ てください。

\* Adaptec Storage Manager - Browser Edition の操作に関しましては、本製品に添付され ている CD-ROM 媒体「ディスクアレイコントローラ ソフトウェア添付品」に収められてい る『Adaptec Storage Manager - Browser Edition ユーザーズガイド』を参照してくださ い。

▶ マニュアルリビルド

Adaptec Storage Manager - Browser Edition や SMOR などのユーティリティからマニュアル 操作でリビルドを行う機能です。

- 🕨 🔹 リビルドに使用する HDD は、故障 HDD と同一容量の物をご使用ください。
  - \* リビルド中に他の HDD の抜き差しを行わないでください。
  - 🛛 🐐 リビルド中に整合性チェック(ベリファイ)は実行できません。
    - \* リビルド中にシャットダウンを行わないでください。万一、停電などにより自動的にシャ ットダウンしてしまった場合は、Fail 状態になっているアレイメンバーの HDD を一度取り 出し、再度挿入して直してリビルドを行ってください。
    - \* ホットスワップリビルド時、故障した HDD を抜いて、90 秒以上経ってから新しい HDD を挿 入してください。
    - \* ホットスワップリビルド時、新しい HDD を挿入後リビルドが開始されるまで数分時間がか かることがありますが、異常ではありません。
    - \* 本体装置の電源を切断した状態で、故障 HDD を交換した場合は、マニュアルリビルドを実行してください。ホットスワップリビルドは実行されません。

● ペンディング

複数のロジカルドライブに対しリビルドを行う際に、本製品では ID の小さいロジカルドライ ブ順にリビルドを行います。複数のロジカルドライブに対し同時にリビルドは行いません。リ ビルド待ち状態のロジカルドライブのステータスには Pending と表示されます。

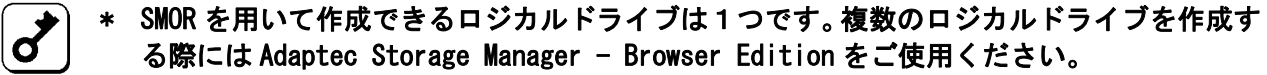

3 \* 優先的にリビルドが実行されるためには、IDの小さなロジカルドライブを作成する必要があります。OS がインストールされるロジカルドライブは必ず ID が1番になるよう、始めに作成してください。

### 2. SAF-TE 機能

本製品には、以下の SAF-TE 機能が備わっています。

- HDD の故障の際、本体装置やディスク増設ユニットの LED が点灯
- ホットスワップリビルド(オートリビルド)
- リビルド実行中に LED が点滅

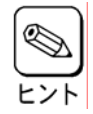

\* LED の表示状態/意味は、本製品を接続する本体装置/ディスク増設ユニットによって異なります。詳細は本体装置に添付のユーザーズガイドをご参照ください。

### 3. ビルド機能

ディスクアレイ内部の整合性をとるためにデータを書き込む処理の事です。

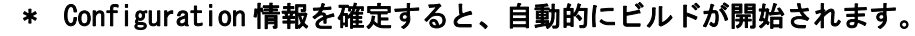

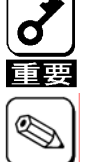

\*

例:HDD 三台を用いて RAID5 を構成した場合に必要なビルド時間

| HDD 一台あたりの容量 | 18GB | 36GB  |
|--------------|------|-------|
| ビルドに必要な時間    | 50 分 | 100 分 |

### 4. Configuration on DISK(COD)機能

ディスクアレイコントローラのコンフィグレーション情報を HDD 内部に記録する機能です。コンフィ グレーション情報は、COD 機能により HDD 内部へ記録されます。

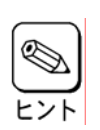

Adaptec Storage Manager - Browser Editionの操作に関しましては、本製品に添付されて いるCD-ROM媒体「ディスクアレイコントローラ ソフトウェア添付品」に収められている 『Zero Channel RAID Adaptec Storage Manager™ - Browser Edition ユーザーズガイド』 を参照してください。

### 第4章 SMOR (Storage Manager on ROM)

本章ではコンフィグレーションユーティリティ SMOR について説明します。このユーティリティは本製品に常駐するため、その操作は OS からは独立しています。

### 1. Configuration Utility の起動

#### <u>1.1 SMORの起動</u>

1)本体装置の電源投入後、次に示す画面が表示された時に必ず[Esc]キーを押してください。 POSTの画面が表示されます。

| NEC                                                                                                    |                           |
|----------------------------------------------------------------------------------------------------|---------------------------|
| Press <esc> to view diagnostic messages<br/>Press <f2> to enter Setup, <f4> Service Part</f4></f2></esc> | tion, <f12> Network</f12> |

2) POST 画面で、以下の表示を確認したら、**〈CTRL〉+〈A〉キー**を押してください。

Adaptec 120 BIOS vXXX.XX (YYYY/MM/DD) (C) Copyright Adaptec Inc. 1996-2002 All Rights Reserved Hit <CTRL+A> for Adaptec Setup, Waiting for devices SMOR が起動します。 Adaptec 120 BIOS vXXX.XX (YYYY/MM/DD) (C) Copyright Adaptec Inc. 1996-2002 All Rights Reserved Please wait … Adaptec Setup Utility will be invoked after POST. SMOR TOP メニュー画面

| File RAID Actio                                   | on <b>H</b> elp                                                                                    |
|---------------------------------------------------|----------------------------------------------------------------------------------------------------|
| Configuration<br>-Local<br>-□#0 2010S<br>+<≻Bus 0 | SmartROM Configuration<br>Bootable Devices:<br>[ ] Enable SCSI Bootable CD-ROM on RAID Controllers |
|                                                   | Int13 Cache Setting:<br>( ) Write Through<br>( ) Write Back                                        |
|                                                   | Scan Delay:<br>( ) Default ( ) 1 ( ) 10 ( ) 20 ( ) 30 Seconds                                      |
|                                                   | SmartROM Options:<br>[] EBDA Relocation<br>[] Enable Extended Int13                                |
|                                                   |                                                                                                    |

#### <u>1.2 SMORの終了</u>

SMOR の TOP メニューにおいて、〈ALT>+〈A〉キーを押してください。
 下図に示すメニューが表示されますので、Exit を選択して〈ENTER〉キーを押してください。
 確認のメッセージにおいて「OK」を選択して、〈ENTER〉キーを押してください。
 SMOR が終了し本体装置が再起動します。

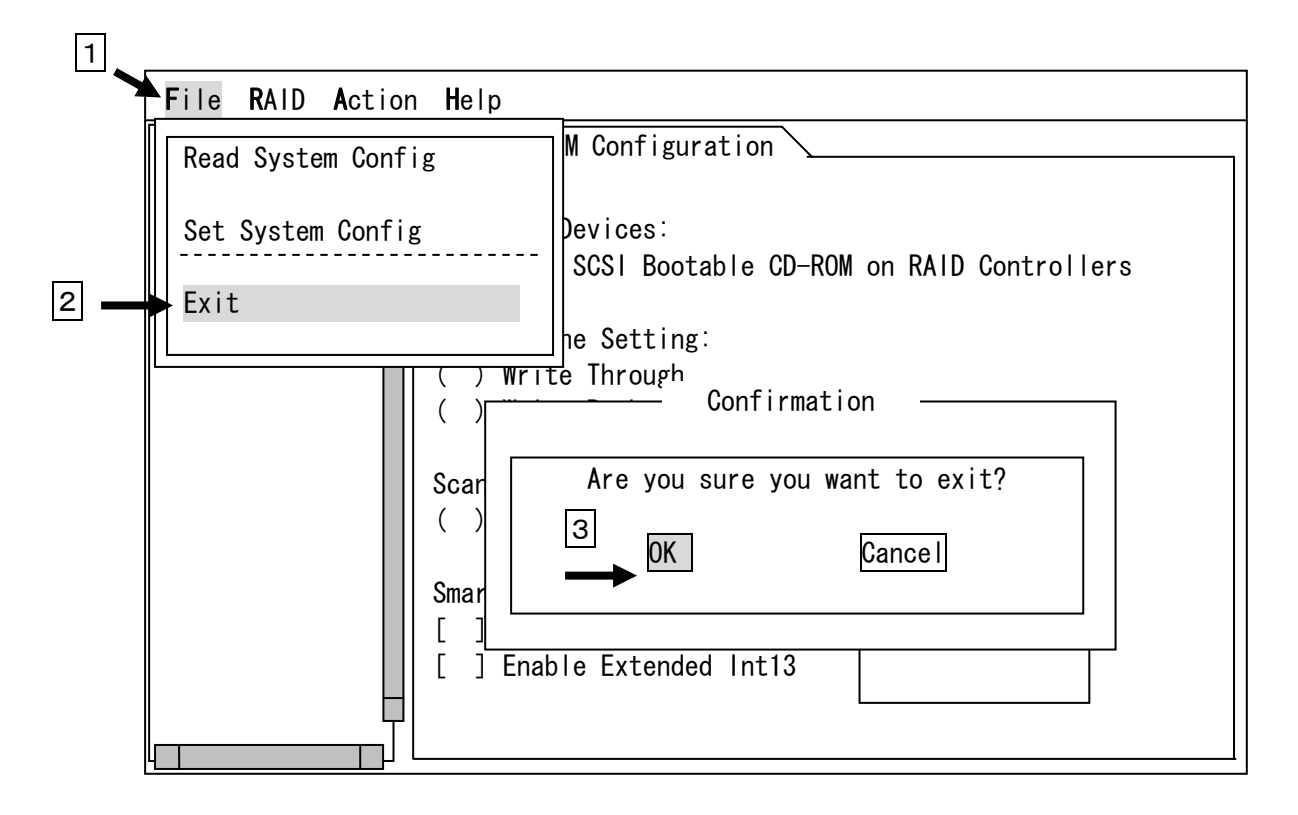

### 2. 各種メニュー説明

#### 2.1 SMOR Configuration

| File RAID Action                     | on <b>H</b> elp                                                                                                    |
|--------------------------------------|----------------------------------------------------------------------------------------------------|
| Configuration                        | SmartROM Configuration                                                                                                    |
| -LocaI<br>-   #0 2010S<br>+ <> Bus 0 | Bootable Devices:<br>[] Enable SCSI Bootable CD-ROM on RAID Controllers<br>Int13 Cache Setting:<br>(•) Write Through<br>() Write Back<br>Scan Delay:<br>(•) Default () 1 () 10 () 20 () 20 Seconds |
|                                      | SmartROM Options:<br>[\sqrt] EBDA Relocation<br>[\sqrt] Enable Extended Int13 Default                                                                                                    |

① Bootable Devices:

[ ] Enable SCSI Bootable CD-ROM on RAID Controllers

| 説明: | SCSI インタフェースを持つ CD-ROM ドライブからの BOOT を設定します。 |                   |  |
|-----|---------------------------------------------|-------------------|--|
| 設定: | チェック無し                                      | B00T 不可 (初期・奨励設定) |  |
|     | チェック有り                                      | B00T 可能           |  |

- 2 Int13 Cache Setting:
  - ( ) Write Through
  - ( ) Write Back

| 説明: | ディスクアレイへの書き込み方式を設定します。 |                             |  |
|-----|------------------------|-----------------------------|--|
| 設定: | Write Through          | Write Through へ設定 (初期・奨励設定) |  |
|     | Write Back             | Write Back へ設定              |  |

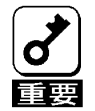

\* 本装置にはキャッシュバックアップ用のバッテリを搭載しておりません。電源が予期せぬ 瞬断等を起こした際に、キャッシュ内のデータをバックアップすることはできません。 したがって、書き込み方式を Write Back に設定する際には UPS 等を設置してください。 ③ Scan Delay:

( ) Default ( ) 1 ( ) 10 ( ) 20 ( ) 30 Seconds ( ) Write Back

| 説明: | 本体装置起動時に SCSI 機器に対してスキャンを行うタイミングを設定します。 |                   |  |
|-----|-----------------------------------------|-------------------|--|
|     | Default                                 | 起動時にスキャン開始 (初期設定) |  |
| 設定: | 1                                       | 1秒後にスキャン開始        |  |
|     | 10                                      | 10秒後にスキャン開始       |  |
|     | 20                                      | 20秒後にスキャン開始       |  |
|     | 30                                      | 30秒後にスキャン開始       |  |

(4) SmartROM Options:

[ ] EBDA Relocation

| 説明: | 拡張 BIOS 領域 (EBDA) の置き換え機能を設定します。 |                           |             |
|-----|----------------------------------|---------------------------|-------------|
| 設定: | チェック有り                           | EBDA Relocation 機能が動作します  | (初期設定・変更不可) |
|     | チェック無し                           | EBDA Relocation 機能が動作しません |             |

[ ] Enable Extended Int13

| 説明: | 大容量 HDD への対応設定 |                            |
|-----|----------------|----------------------------|
| 設定: | チェック有り         | 大容量 HDD をサポートします (初期・奨励設定) |
|     | チェック無し         | 大容量 HDD をサポートしません          |

#### <u>2.2 コントローラ情報</u>

| File RAID Action            | <b>H</b> elp           |                       |           |      |
|-----------------------------|------------------------|-----------------------|-----------|------|
| Configuration               | Information            | Configuration         | <u>\</u>  |      |
| -Local                      |                        |                       |           |      |
| - )□ #0 2010S<br>+ <> Bus 0 | Model: 2<br>Serial#: X | 010S<br>xxxxxxxxxx    | Revision: | NE03 |
|                             | NVRAM Ver: N           | EC VX. X              | FW Type:  | 2010 |
|                             |                        |                       | ECC:      | Yes  |
|                             | SCSI Bus:              |                       |           |      |
|                             | Туре∶                  | Ultra320              |           |      |
|                             | Busses:                | 1 SCSI ID: 7          |           |      |
|                             | Transfer:              | 320 MB/second (maximu | um)       |      |
|                             | Host Bus:              |                       |           |      |
|                             | Type:                  | PCI                   |           |      |
|                             | Transfer               | 528 MB/second (maximu | um)       |      |
|                             | Attached Mod           | ules:                 |           |      |
|                             | Bank 0: 48M            | B ECC Memory Module   |           |      |
|                             |                        |                       |           | ]    |

各項目の説明

| 項目名                | 説明                      |
|--------------------|-------------------------|
| Model              | コントローラのモデル名             |
| Serial#            | コントローラのシリアル番号           |
| NVRAM Ver.         | NVRAM に格納されている情報のバージョン  |
| FW Type            | コントローラのファームウェアバージョン     |
| ECC                | ECC 対応メモリを搭載していることを表示   |
| SCSI Bus: Type     | SCSI バスのタイプ             |
| SCSI Bus: Busses   | SCSI バスの数               |
| SCSI Bus: SCSI ID  | コントローラが使用している SCS1 ID   |
| SCSI Bus: Transfer | SCSI バスの最大転送速度          |
| Host Bus: Type     | コントローラが搭載されているバスのタイプ    |
| Host Bus: Transfer | コントローラが搭載されているバスの最大転送速度 |
| Attached Modules   | コントローラに搭載されているメインメモリの情報 |

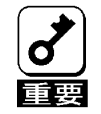

コントローラ情報とコントローラのパラメータ設定の表示を切り替えるには、<ALT>+<I> または<ALT>+<C>キーを押してください。

コントローラ情報: <ALT>+<I> コントローラのパラメータ設定: <ALT>+<C> 2.3 コントローラのパラメータ設定

| File RAID Action Help                |                                                                                                   |  |
|--------------------------------------|---------------------------------------------------------------------------------------------------|--|
| Configuration                        | Information Configuration                                                                         |  |
| -Local<br>- □ #0 2010S<br>+ <> Bus 0 | Mem Address: XXXXXXXX<br>IRQ: XX () Edge (•) Level Default<br>[] PCI MWI Enable<br>[] Boot Enable |  |
|                                      |                                                                                                   |  |

①Mem Address:

| 説明: | 本製品が使用しているメモリアドレスを表示します。      |
|-----|-------------------------------|
| 設定: | 本製品が本体装置に組み込まれた際に、自動的に値が決まります |

②IRQ: XX () Edge () Level

| 説明: | ・本製品が使用している IRQ を表示します。<br>・メモリの波形検出方式を表示します |
|-----|----------------------------------------------|
| 設定: | 本製品が本体装置に組み込まれた際に、自動的に値が決まります                |

③PCI MWI Enable

| 説明: | PCI MWI コマンドを設定します。 |                  |             |
|-----|---------------------|------------------|-------------|
| 設定: | チェック有り              | MWI コマンドが有効になります | (初期設定・変更不可) |
|     | チェック無し              | MWI コマンドが無効になります |             |

(4)Boot Enable

| 説明: | オペレーティングシステム(OS)の起動設定をおこないます。 |                         |
|-----|-------------------------------|-------------------------|
| 設定: | チェック有り                        | 本製品から OS が起動できます (初期設定) |
|     | チェック無し                        | 本製品から 0S が起動しません        |

### 2.4 コントローラ配下のバス設定

| File RAID Action Help                                |                                                                                                  |  |  |
|------------------------------------------------------|--------------------------------------------------------------------------------------------------|--|--|
| Configuration<br>-Local<br>- □ #0 2010S<br>+ ↔ Bus 0 | Configuration<br>Bus 0                                                                           |  |  |
|                                                      | ID : 7↓ Transfer Rate: Ultra320↓<br>Type : Ultra320 Termination : On↓<br>Width: 16Bit<br>Options |  |  |
|                                                      | [√] Bus Boot Enable<br>Default                                                                   |  |  |

①各項目の説明および設定値

| 項目               | 初期設定 選択可能値 |                                                    | 説明                  |
|------------------|------------|----------------------------------------------------|---------------------|
| ID               | 7          | 変更不可                                               | SCSI ID を表示         |
| Туре             | Ultra320   | 固定値                                                | SCSI のタイプを表示        |
| Width            | 16bit      | 固定値                                                | SCSI のバス幅を表示        |
| Transfer<br>rate | Ultra320   | Ultra320/160<br>Ultra2/Ultra<br>8MHz/5MHz<br>Async | SCSI バスの転送速度を設定します。 |
| Termination      | 0n         | 変更不可                                               | ターミネータ設定を表示         |

②[ ] Bus Boot Enable

| 説明: | 選択した Bus からのオペレーティングシステムの起動を設定します |                                  |  |
|-----|-----------------------------------|----------------------------------|--|
| 設定: | チェック有り                            | 選択した Bus から OS が起動できます (初期・奨励設定) |  |
|     | チェック無し                            | 選択した Bus から OS が起動しません           |  |

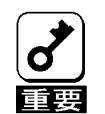

\* 外部 SCSI ポートにデバイス増設ユニットを接続する際には、デバイス増設ユニットに適した転送速度に設定する必要があります。デバイス増設ユニットのユーザーズガイドをご参照の上、適した転送速度を設定してください。

#### <u>2.5 SCSIバス配下のSCSIデバイス情報</u>

①SCSI デバイスを接続している SCSI BUS を選択し、<ENTER>キーを押す。

②表示された SCSI デバイスをカーソルキーにて選択し、〈ENTER〉キーを押す。

③選択された SCSI デバイスの情報が表示されます。

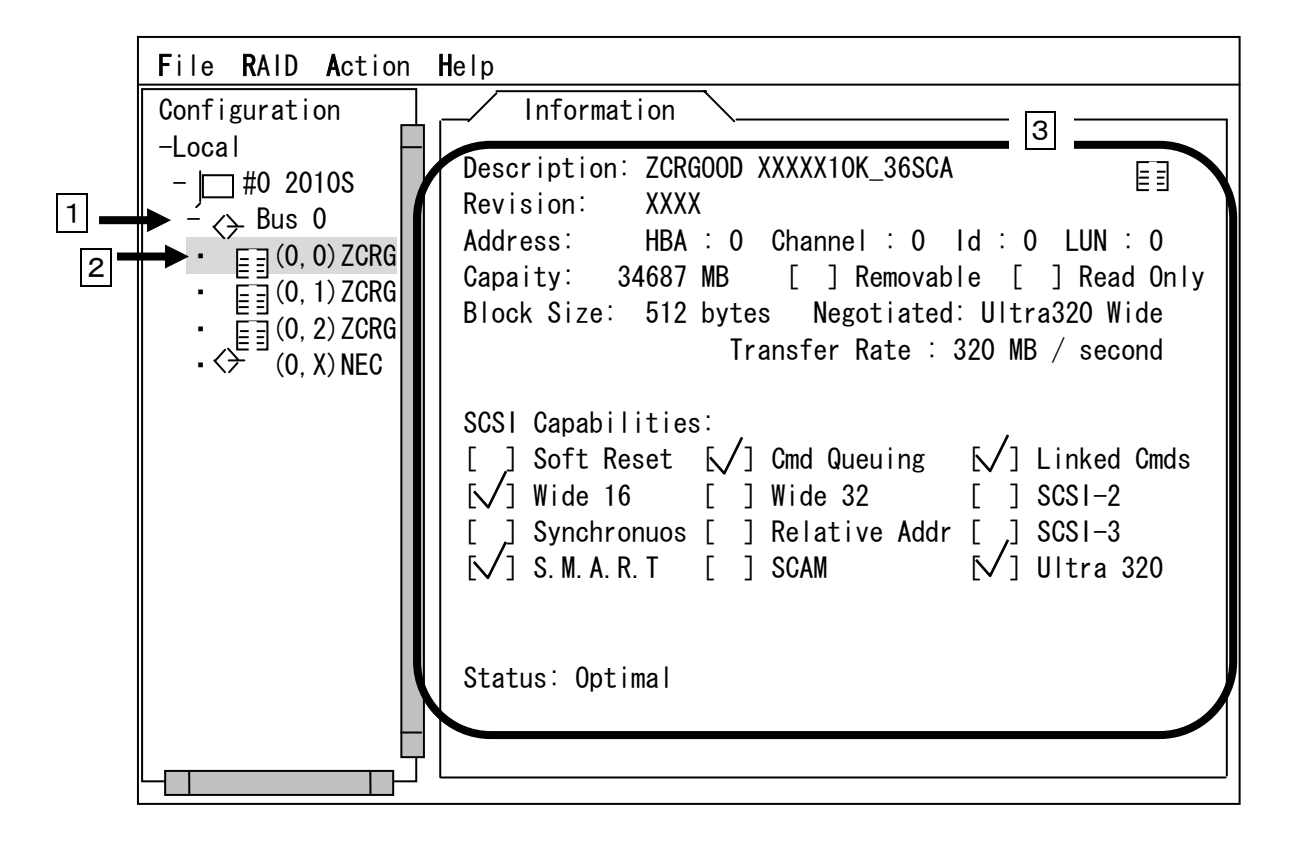

\* 内蔵 HDD ケージを使用する場合、バス上には HDD ケージに搭載されている HDD と SCSI プロ セッサーが表示されます。

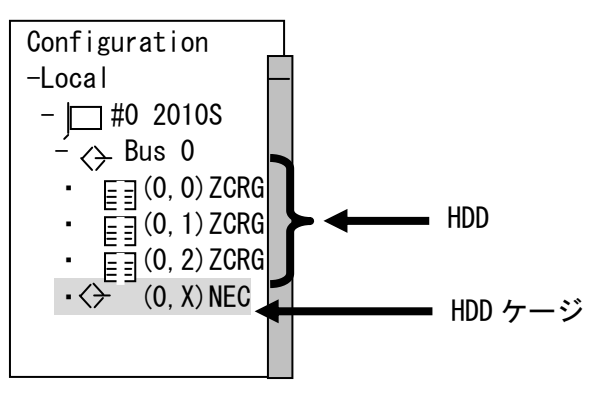

### 3. SMOR 操作手順

\* ロジカルドライブを構成する際に使用する HDD はフォーマット済みのものを使用してくだ さい。データが残存している HDD を使用した場合、HDD の認識において異なるロジカルド 要 ライブ情報が表示される可能性があります。

#### 3.1 ロジカルドライブの新規作成

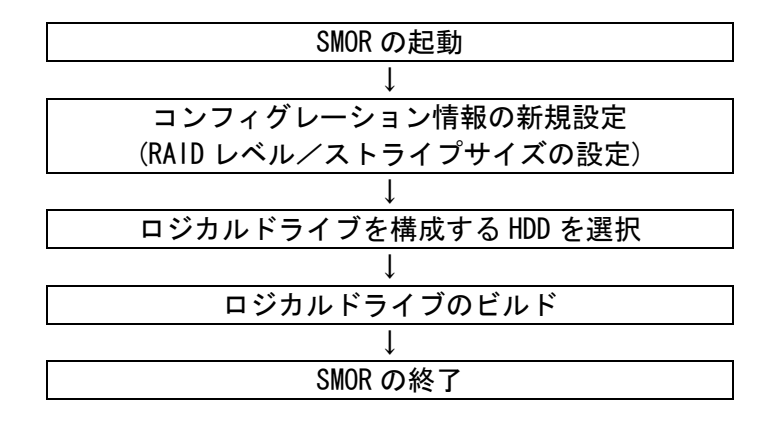

- (1) SMOR を起動
- (2) コンフィグレーション情報の新規設定

①SMOR の TOP メニューにおいて<ALT>+<R>キーを押します

②プルダウンメニューが表示されますので、その中から Create...を選択して **〈ENTER**〉キーにて確定します。

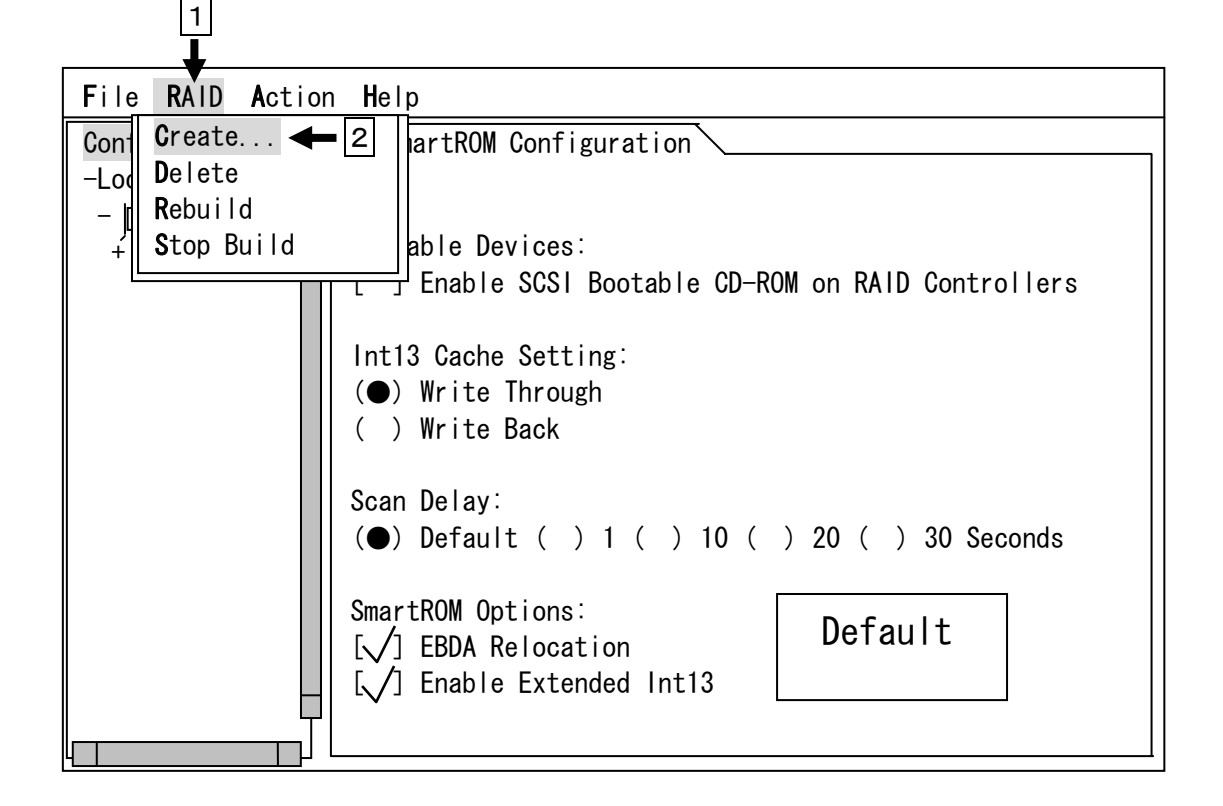

③接続されている HDD の構成により、構成可能な RAID レベルが表示されます。
④目的にあわせた RAID レベルを選択し、〈ENTER〉キーにて確定します。
⑤RAID0 と RAID5 を構築する場合は Stripe size を選択できます。

⑥RAID レベル/ストライプサイズ設定後 OK を選択し<ENTER>キーを押します。

| File RAID Action Help                               |        |
|-----------------------------------------------------|--------|
| Configuration SmartROM Configuration                |        |
|                                                     | 3      |
|                                                     |        |
| RAID type: 6                                        | → ОК   |
| ( )RAID-0 (No fault tolerance)                      |        |
| ()RAID-1 (Fault tolerance, Higher performance)      |        |
| (●)RAID-5 (Fault tolerance, Higher capacity)        | Cancel |
|                                                     |        |
| Suggested Stripe size. 64KB ↓ Default               |        |
|                                                     |        |
|                                                     |        |
| 5 [V] Ebbn Nerooderion<br>[V] Enable Extended Int13 |        |
|                                                     |        |

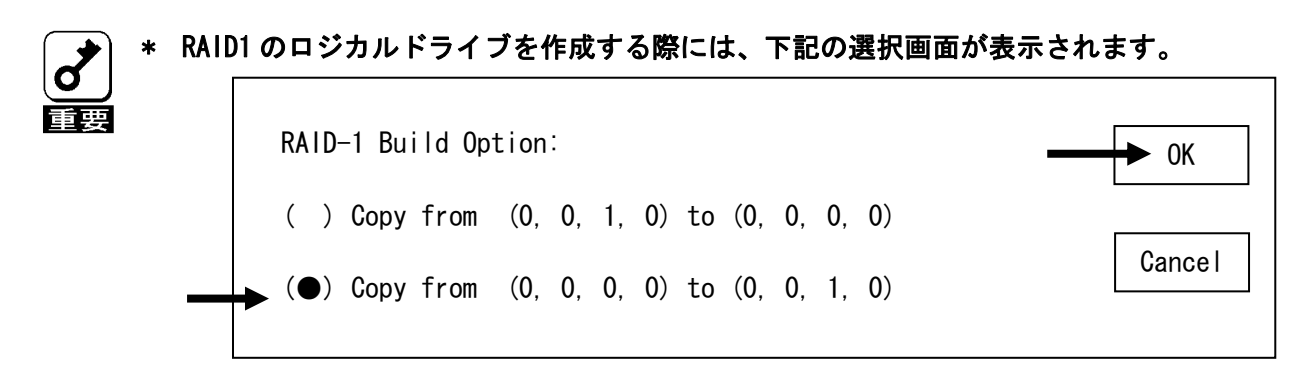

この画面はコピー元の HDD とコピー先の HDD を決定するためのものです。SMOR の操作手順の冒頭に記載しているように、本製品に接続する HDD はフォーマット済みのものを使用します。HDD の選択は ID (0, 0, 0, 0) から ID (0, 0, 1, 0) のコピーを行うように設定してください。(初期設定のまま、OK を選択してください。)

\* RAID1 のロジカルドライブをビルドしている際の LED 表示がリビルドと同様の点滅を行い ます。これは仕様ですので、問題ありません。また、RAID1 のビルドがペンディング状態 にある時も同様です。 (3) ロジカルドライブを構成する HDD を選択

①左画面に新規コンフィグレーションの表示が現れます

②右画面の Eligible Devices において RAID を構成する HDD を<カーソル>キーの上下にて選択、 <SPACE>キーにて確定します。確定した HDD にはチェックマークがつきます。

③HDD の選択後、〈TAB〉キーをおして Done へ移動し〈ENTER〉キーをおして確定します。

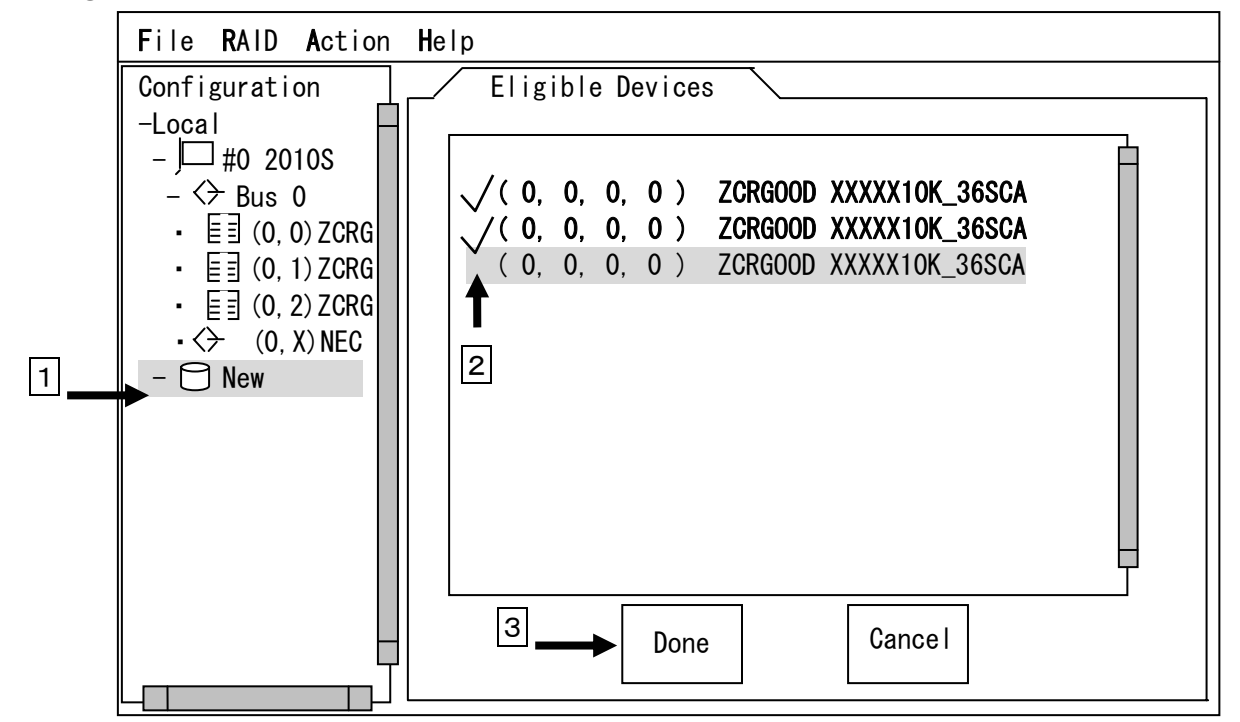

新規に作成されたロジカルドライブは、HDD内に RAID構成に必要な情報が書き込まれていません。左画面より作成したロジカルドライブを選択すると、右画面にロジカルドライブの状態が表示されます。ロジカルドライブの状態に Not Set into Hardware と表示されている場合は、HDD内に RAID構成に必要な情報を書き込む操作をする必要があります。これをロジカルドライブのビルドといいます。

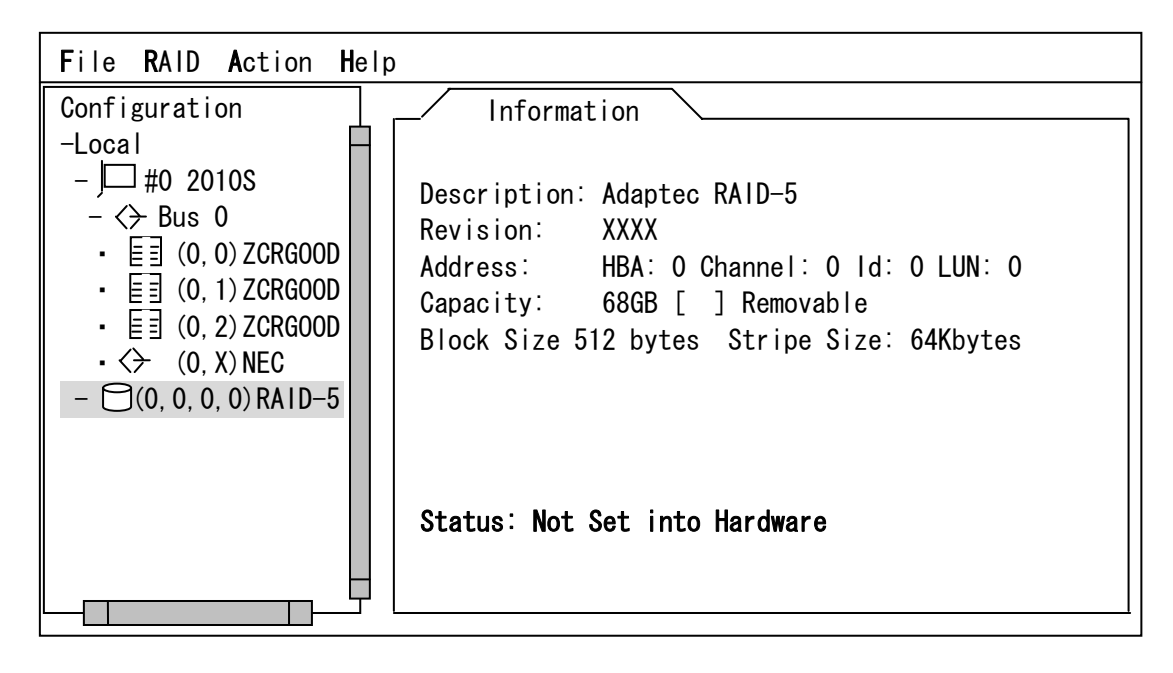

(4) ロジカルドライブのビルド

①SMOR の TOP メニューにおいて、〈ALT>+〈F>キーを押します

②プルダウンメニューが表示されますので、その中から Set System Config を選択し
 〈ENTER〉キーにて確定します。

| 1                                                            |
|--------------------------------------------------------------|
| $\mathbf{L}$                                                 |
| File RAID Action Help                                        |
| Read System Config Information                               |
| Set System Config 🔺 scription: Adaptec RAID-5                |
| Vision: XXXX                                                 |
| Exitdress: HBA: O Channel: O Id: O LUN: O                    |
| pacity: 68GB [ ] Removable                                   |
| ・ 匡∃ (0,1)ZCRGOOD Block Size 512 bytes Stripe Size: 64Kbytes |
| • E∃ (0, 2) ZCRGOOD                                          |
| $\cdot \Leftrightarrow (0, X) \text{ NEC}$                   |
| $ \Box$ (0, 0, 0) RAID-5                                     |
|                                                              |
| Status: Not Set into Hardware                                |
|                                                              |
|                                                              |
|                                                              |

③下記のポップアップメッセージが表示されますので、〈ENTER〉キーを押してください。

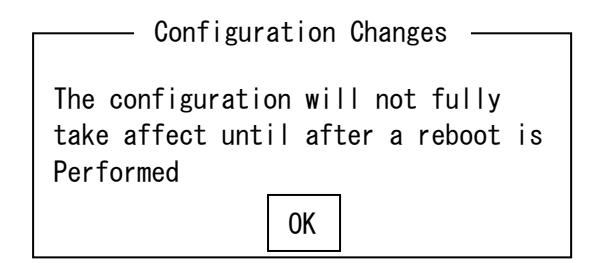

④ロジカルドライブの状態が Building から Optimal に変化すると、ビルドは終了です。

(5) SMOR の終了

①トップメニューから、〈ALT〉+〈F〉キーにてプルダウンメニューを表示させます。

②プルタウンメニューより Exit を選択し、〈ENTER〉キーにて本体装置を再起動します。

#### <u>ロジカルドライブ作成における注意事項</u>

SMOR はロジカルドライブ作成において、OS をインストールする際のロジカルドライブ作成に おいてのみ使用してください。すでに OS がインストールされている装置においてロジカルドラ イブを作成する際は、Adaptec Storage Manager - Browser Edition を使用してください。

例:RAID1をOSインストール用に構築し、RAID5をデータ用に追加した場合

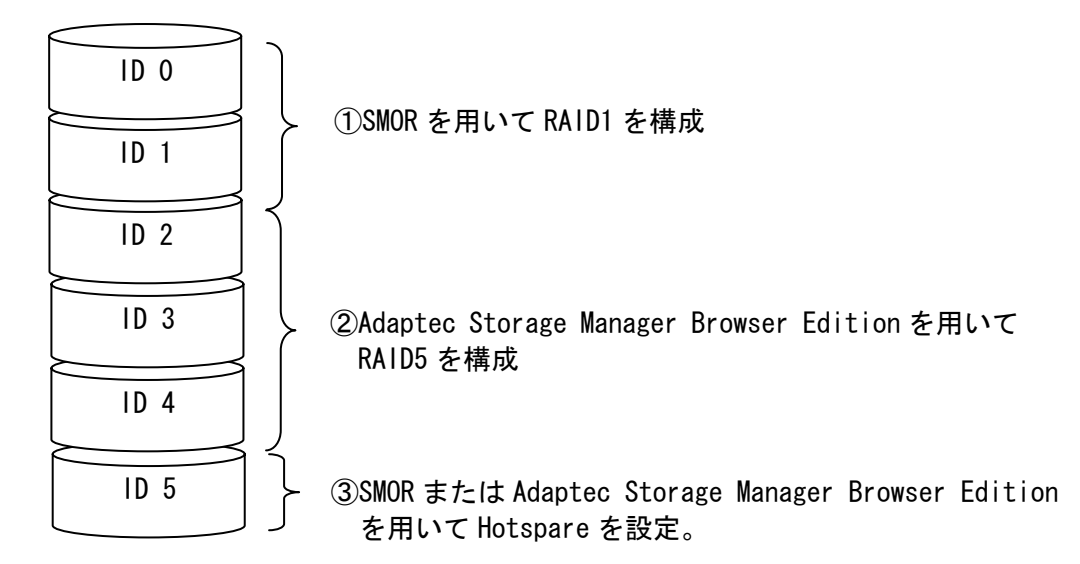

\* Adaptec Storage Manager - Browser Editionの操作に関しましては、本製品に添付されて いるCD-ROM媒体「ディスクアレイコントローラ ソフトウェア添付品」に収められている 『Zero Channel RAID Adaptec Storage Manager™ - Browser Edition ユーザーズガイド』 を参照してください。

#### <u>3.2 マニュアルリビルド</u>

マニュアルリビルドは冗長性のある RAID1/RAID5 構成において、故障等の異常が発生した HDD を 正常な HDD と交換を行い手動で復旧処理を開始することです。この復旧方法は主に本体装置の電源 を OFF にした状態で HDD を交換した際に行います。

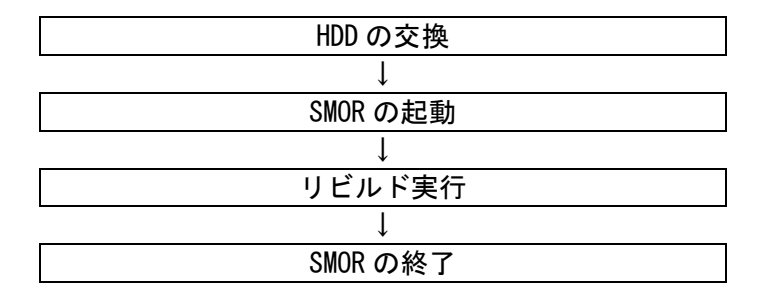

例として、HDD3台を用いて RAID5 を構築していた場合に、1台の HDD(0,0)に故障が発生した時 のマニュアルリビルド方法を記載します。

- (1) HDD を交換し、本体装置を起動します。
- (2) SMOR を起動します。
- (3) TOP メニューより、交換した HDD に対するリビルドを行います。

①ステータスが Failed になった HDD を選択します。

②<ALT>+<R>キーを押し、表示されたプルダウンメニューの中から Rebuild を選択し <Enter>キーにて確定します。

③リビルドが開始され、ステータスが Impacted と表示されているのを確認します。

|   | File RAID Action H          | elp                                              |
|---|-----------------------------|--------------------------------------------------|
|   | Co Create                   | Information                                      |
|   | _L Delete                   | Description: ZCRGOOD XXXXX10K_36SCA              |
| 2 | + Rebuild                   | Revision: XXXX                                   |
|   | _ Stop Build                | Address: HBA : 0 Channel : 0 Id : 0 LUN : 0      |
|   | E E (0, 0) ZCRGOOD          | Capaity: 34687 MB [ ] Removable [ ] Read Only    |
|   | T <u>⊨</u> ≡ (0, 1) ZCRGOOD | Block Size: 512 bytes Negotiated: Ultra320 Wide  |
|   | E ≣ (0, 2) ZCRGOOD          | Transfer Rate : 320 MB / second                  |
|   | 1                           |                                                  |
|   |                             | SCSI Capabilities:                               |
|   |                             | [ [ ] Soft Reset [ ] Cmd Queuing [ ] Linked Cmds |
|   |                             | U Vide 16 L J Wide 32 L J SCSI-2                 |
|   |                             | [] Synchronuos [_] Relative Addr [_] SCSI-3      |
|   |                             | [[] S. M. A. R. I [] SCAM [] UITra 320 [         |
|   |                             |                                                  |
|   |                             |                                                  |
|   |                             | J                                                |

(4) SMOR を終了し、本体装置を再起動します。

#### <u>3.3 ホットスペアの設定</u>

ホットスペアとは冗長性のある RAID1/RAID5 構成において、RAID を構成している HDD とは別に準備しておくバックアップ HDD のことです。RAID を構成している HDD に故障等の異常が発生した際に、 故障した HDD を自動的に切り離し、ホットスペアを用いてリビルドを開始します。

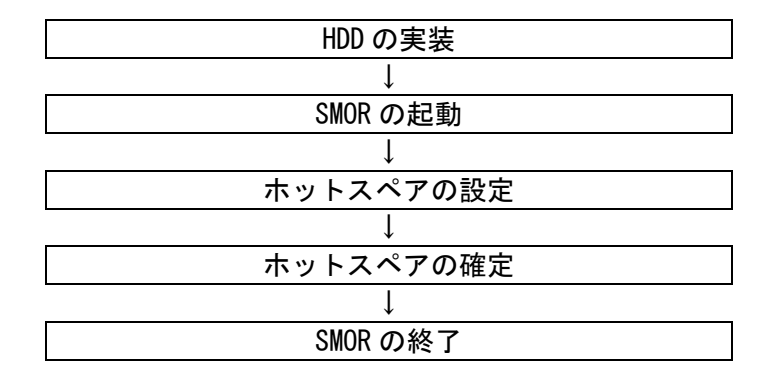

例として、HDD2台を用いて RAID1 を構築していた場合に、予備に実装されている HDD を実装し ホットスペアへの設定を行います。

- (1) ホットスペア用の HDD を実装し、本体装置を起動します。
- (2) SMOR を起動します。
- (3) Top メニューより、ホットスペアの設定を行います。

①ホットスペア用に実装した HDD を選択します。

|    | File RAID Action Help                                                                                                    | 0                                                                                                    |
|----|----------------------------------------------------------------------------------------------------|----------------------------------------------------------------------------------------------------|
| 1- | Configuration<br>-Local<br>- □ #0 2010S<br>- <> Bus 0<br>• [=] (0, 0) ZCRGOOD<br>• [=] (0, 1) ZCRGOOD<br>• [=] (0, 2) ZCRGOOD<br>• <> (0, X) NEC<br>- ○ (0, 0, 0, 0) RAID-1 | Information<br>Description: ZCRGOOD XXXXX10K_36SCA<br>Revision: XXXX<br>Address: HBA : 0 Channel : 0 Id : 0 LUN : 0<br>Capaity: 34687 MB [] Removable [] Read Only<br>Block Size: 512 bytes Negotiated: Ultra320 Wide<br>Transfer Rate : 320 MB / second<br>SCSI Capabilities:<br>[] Soft Reset [] Cmd Queuing [] Linked Cmds<br>[] Wide 16 [] Wide 32 [] SCSI-2<br>[] Synchronuos [] Relative Addr [] SCSI-3<br>[] S. M. A. R. T [] SCAM [] Ultra 320<br>Status: Not Configured, Not Set into Hardware |

②<ALT>+<A>キーを押し、表示されるプルダウンメニューより Make Hotspere を選択し <ENTER>キーにて確定します。

|     | File RAID Action Help            |                                            |
|-----|----------------------------------|--------------------------------------------|
| 2 - | <u>Configurat</u> ►Make Hotspare | Information                                |
|     | -Local    Format Drive           | ption: ZCRGOOD XXXXX10K_36SCA              |
|     |                                  | bn: XXXX                                   |
|     | - <→ Bus   Make Boot Floppy      | s: HBA : 0 Channel : 0 Id : 0 LUN : 0      |
|     |                                  | y: 34687 MB [] Removable [] Read Only      |
|     | • [] (0, 1) ZCRGOOD    Block     | Size: 512 bytes Negotiated: Ultra320 Wide  |
|     | • [] (0, 2) ZCRGOOD              | Transfer Rate : 320 MB / second            |
|     | • <> (0, X) NEC                  |                                            |
|     | - 🔁 (0, 0, 0, 0) RAID-1 SCSI (   | Capabilities:                              |
|     |                                  | Soft Reset [ ] Cmd Queuing [ ] Linked Cmds |
|     |                                  | Vide 16 [ ] Wide 32 [ ] SCSI-2             |
|     |                                  | Synchronuos [ ] Relative Addr [ ] SCSI-3   |
|     |                                  | S. M. A. R. T [] SCAM [] Ultra 320         |
|     |                                  |                                            |
|     | 🗏 🛛 🖓 Status                     | : Not Configured, Not Set into Hardware    |
|     |                                  |                                            |

③RAID1 で構成されているロジカルドライブの下に、Hotspare が表示されます

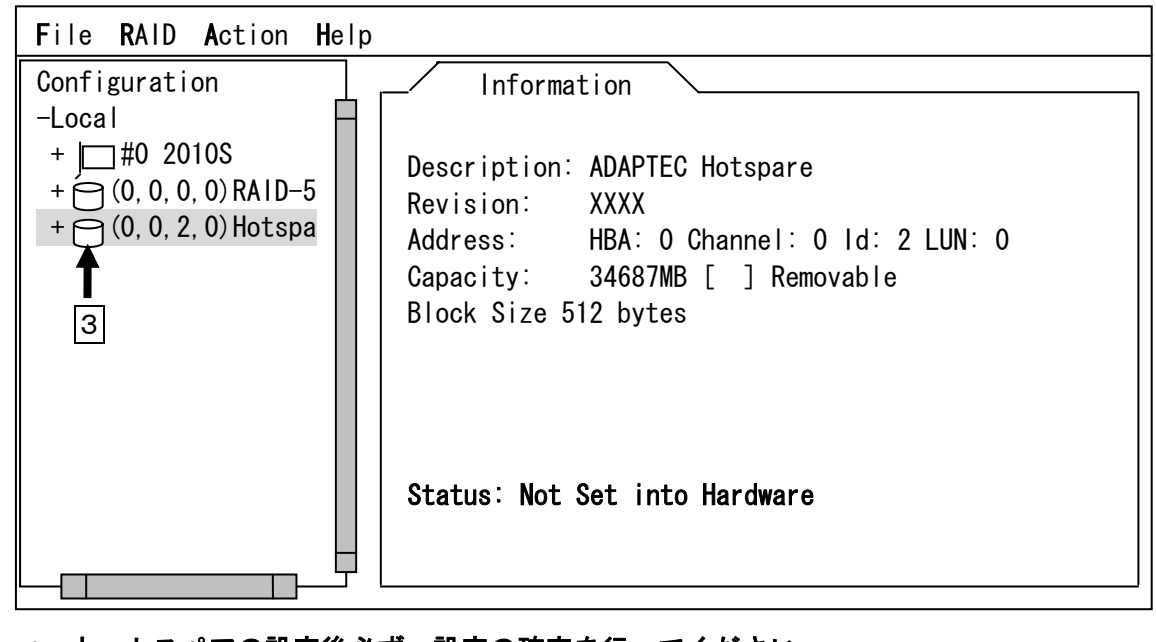

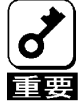

\* ホットスペアの設定後必ず、設定の確定を行ってください。

(4) ホットスペアの確定

①作成したホットスペアを選択し、〈ALT〉+〈F〉を押します。プルダウンメニューが表示されますので、Set System Configを選択し〈ENTER〉キーにて確定してください。

②ホットスペアのステータスが Optimal に変更されたのを確認してください。

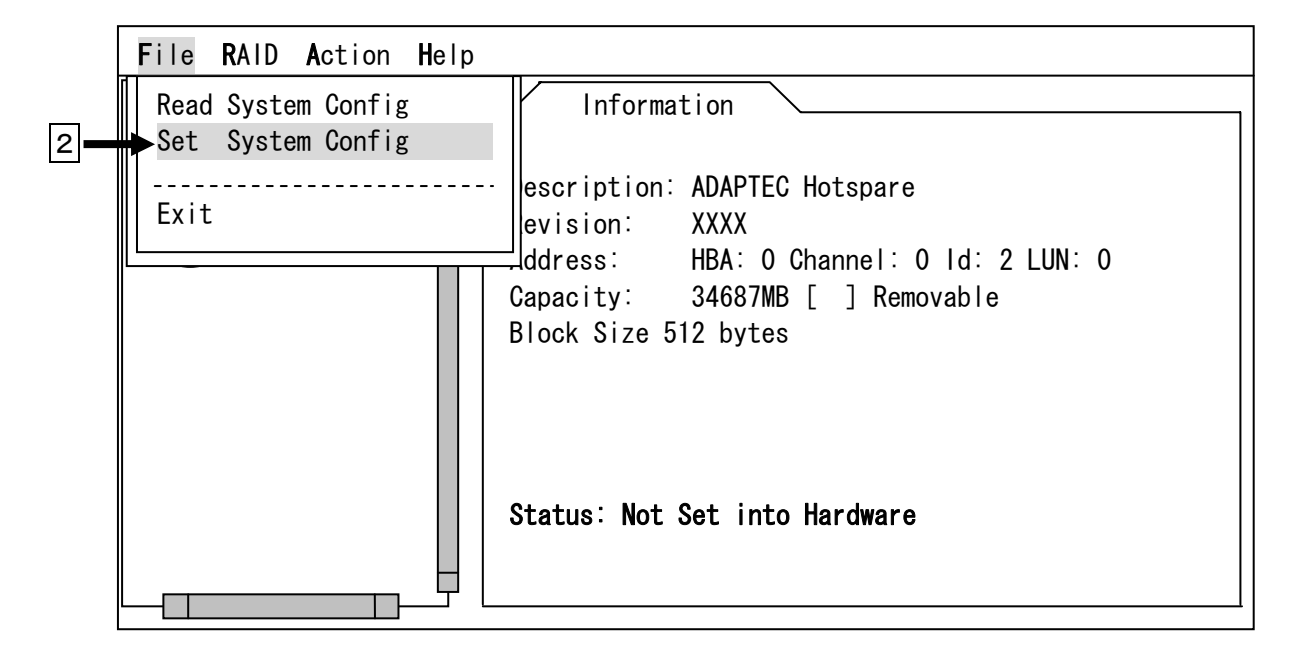

(5) SMOR を終了し、本体装置を再起動してください。

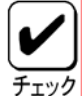

- \* 予備の HDD を本体装置に実装しているだけでは、自動的にリビルドが実行されることはあ りません。必ずホットスペア設定を行ってください。
- チェック \* ホットスペア用 HDD が複数(同一容量)ある場合は、ID 番号が小さい HDD から順にリビルド が実施されます。

#### 3.4 整合性チェック(ベリファイ)

整合性チェックとは、冗長性のある RAID 構成においてデータとパリティデータの値が正常であ るかを確認することです。これを実行することにより、データ異常を未然に防ぐことができます。 本製品では整合性チェックのことをベリファイと表示しています。また、この機能の実行は Adaptec Storage Manager Browser Edition においてのみ実行可能です。

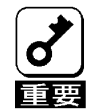

\* アレイディスクに対して、定期的にベリファイを実施することで、検出した不整合を修復 することにより、物理ドライブ障害時の Rebuild 失敗を未然に防ぐことができます。また、 ベリファイはロジカルドライブの全面 Read を行ないます。これは、物理ドライブの普段 アクセスのない部分についてもアクセスを行なうことになるので、物理ドライブの後発不 良の早期検出の役目を果たすこともできます。このため、定期的なベリファイ の実施は 複数ディスクが同時に Fail する確率を低下させることができ、アレイシステムの安定し た運用を保つことができます。

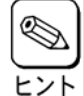

\* 「Adaptec Storage Manager - Browser Edition」の使用方法については、本製品に添付さ れているCD-ROMに収められている『Zero Channel RAID Adaptec Storage Manager™-Browser Edition ユーザーズガイド』を参照してください。

#### 3.5 ロジカルドライブの削除

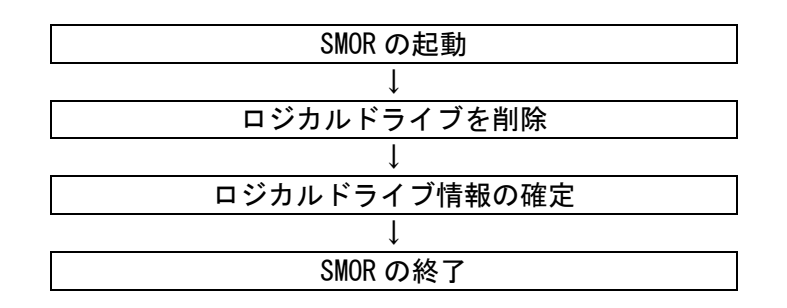

- (1) SMOR を起動します。
- (2) Top メニューより、ロジカルドライブの削除を行います

①削除するロジカルドライブを選択します。

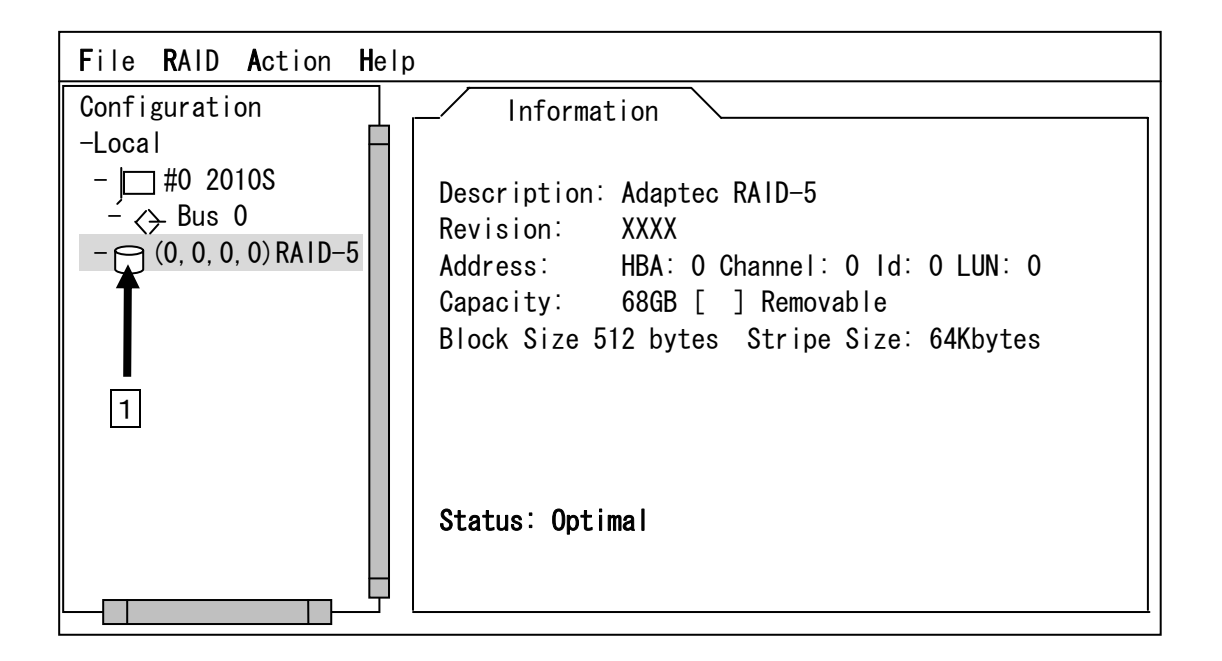

②**〈ALT〉+〈R〉**キーを押し、表示されるプルダウンメニューより Delete を選択し**〈ENTER〉**キーにて確定します。

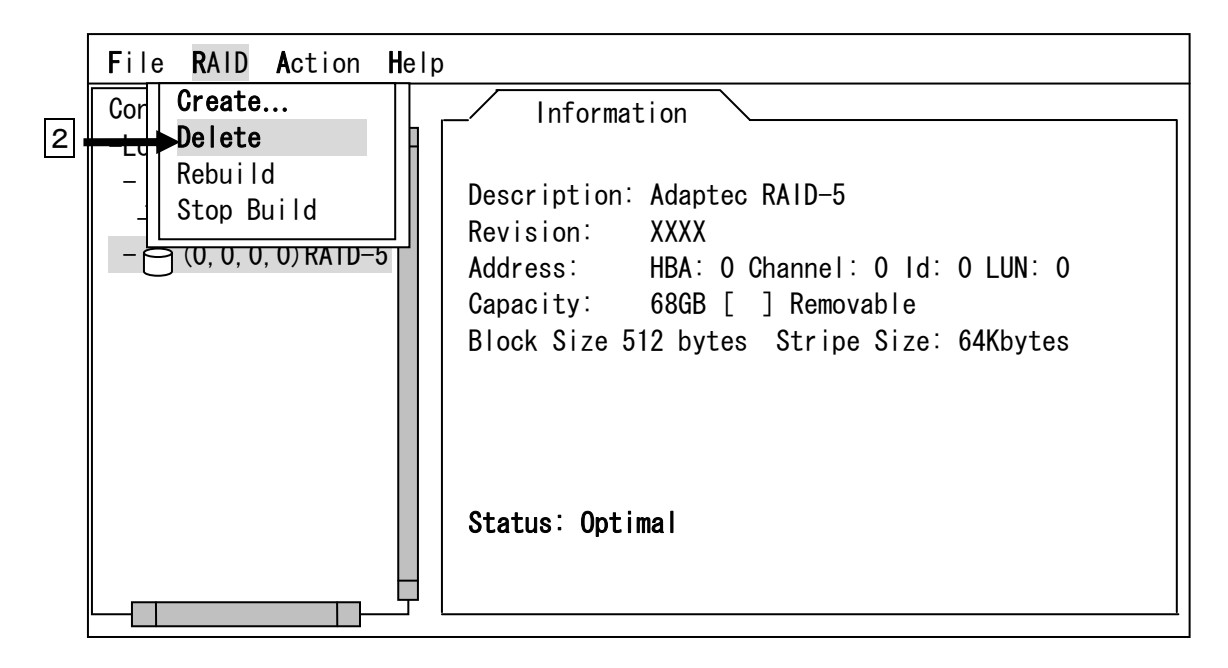

(3) ロジカルドライブ情報の確定

トップメニューにおいて<ALT>+<F>キーを押します。プルダウンメニューが表示されますので、 Set System Config を選択し<ENTER>キーにて確定してください。

|   | File RAID Action Help                      |  |
|---|--------------------------------------------|--|
|   | Read System Config Information             |  |
| 1 | Set System Config                          |  |
|   | Exit                                       |  |
|   | HBA: 0 Channel: 0 Id: 0 LUN: 0             |  |
|   | Capacity: 68GB [] Removable                |  |
|   | Block Size 512 bytes Stripe Size: 64Kbytes |  |
|   | Status: Optimal                            |  |

(4) SMOR を終了し、本体装置を再起動してください。

### 第5章 運用・保守

### 1. 保守サービス

保守サービスは弊社の保守サービス会社、および弊社が指定した保守サービス会社によってのみ実施 されますので、純正部品の使用はもちろんのこと、技術力においてもご安心の上、ご都合にあわせてご 利用いただけます。なお、お客さまが保守サービス会社をお受けになる際のご相談は、弊社営業担当ま たは代理店で承っておりますのでご利用ください。

### 2. 予防保守

予防保守として、HDDの不良ブロックの訂正を行うため、ベリファイを定期的に行ってください。また、万一の場合に備え、定期的なデータのバックアップを行うことをお勧めします。

### 3. 本製品の交換

本製品を交換する際は以下の手順に従ってください。

- **チ**ェック
  - \* 本体装置の取り扱いについては、本体装置に添付の説明書を参照してください。
  - \* 『Adaptec Storage Manager Browser Edition』の使用方法については、本体装置に添付 されているCD-ROMディスクに収められている『Zero Channel RAID Adaptec Storage Manager™ - Browser Edition ユーザーズガイド』を参照してください。
  - 本体装置の POWER スイッチを OFF にして、電源プラグをコンセントから抜きます。本体装置の POWER スイッチが ON になっている場合は、OS のシャットダウン処理を行った後、本体装置の電源を OFF にしてください。
  - (2)本体装置のカバーや部品等を取り外します。

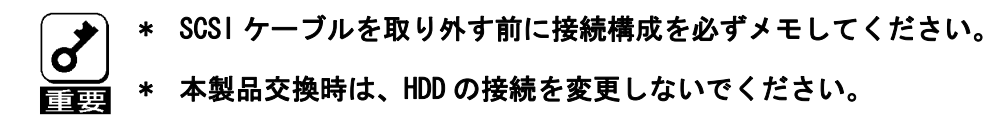

- (3) 本製品を本体装置から取り外します。
- (4) 新しい本製品を本体装置に取り付けます。
- (5)本体装置の部品やカバー等を取り付けます。
- (6) 電源プラグをコンセントに接続し、本体装置の POWER スイッチを ON にします。本体装置が正常に起動する事を確認してください。

### 4. トラブルシューティング

ディスクアレイを構成している本体装置がうまく動作しないときや、ユーティリティが正しく機能し ないときは次の点について確認してください。また、該当する項目があったときは、処理方法に従った 操作をしてください。

- (1) OS をインストールできない
  - ロジカルドライブのコンフィグレーションを行いましたか?
     → SMOR を使って正しくコンフィグレーションしてください。
- (2) OS を起動できない
  - OS をインストールする際に複数のロジカルドライブを作っていませんか?
     → SMOR にて作成可能なロジカルドライブは一つです。
  - ディスクアレイコントローラの BIOS 設定が変更されていませんか?
     → SMOR を使って正しく設定してください。
  - POST で、ディスクアレイコントローラを認識していますか?
    - → ディスクアレイコントローラが正しく接続されていることを認識してから電源 を on にしてください。
    - → 正しく接続していても認識されない場合は、ディスクアレイコントローラの故障 が考えられます。契約されている保守サービス会社、または購入された販売店へ 連絡してください。
- (3) リビルドができない
  - リビルドする HDD の容量が少なくありませんか?
     → 故障した HDD と同じ容量のディスクを使用してください。
  - RAID 構成が、RAIDO ではありませんか?
    - → RAID0 には冗長性がないため、リビルドはできません。FAIL になった HDD を交換 して、再度コンフィグレーション情報を作成し、イニシャライズを行ってからバ ックアップデータを使用して復旧してください。
- (4) オートリビルドができない
  - HDD を交換(ホットスワップ)するときに十分な時間を空けましたか?
    - → オートリビルドを機能させるためには、HDD を取り出してから取り付けるまでの 間に 90 秒以上の時間を空けてください。
  - 設定を間違えていませんか?
     → SMOR を使って、予備 HDD に対するホットスペア設定を行ってください。
- (5) HDD が Fail になった
  - → 契約されている保守サービス会社または購入された販売店へ連絡してください。

# <u>NOTE</u>

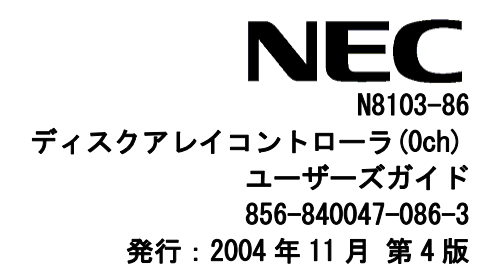

このマニュアルは再生紙を使用しています。